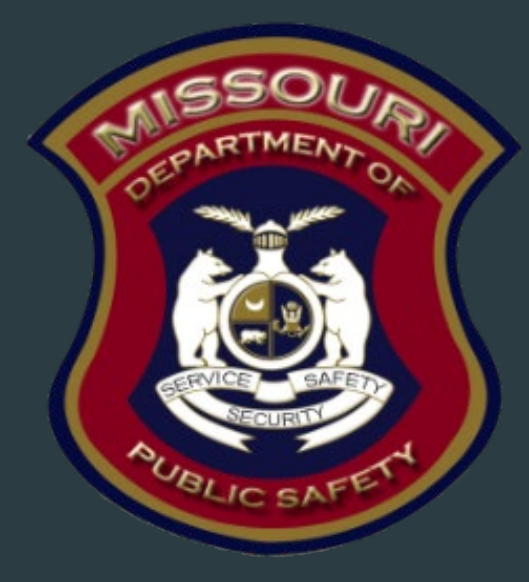

2023 Edward Byrne **Memorial Justice** Assistance Grant (JAG) 2025 State Drug Task Force (DTF) **Compliance** Training Workshop

Missouri Department of Public Safety Grants

### Edward Byrne Memorial Justice Assistance Grant (JAG)/State Drug Task Force (DTF) Purpose

- > The purpose of the Edward J. Byrne Memorial Justice Assistance Grant
  - The Missouri Department of Public Safety's strategic priorities encompass several key initiatives including; building relationships with external stakeholders, identifying hazards and threats to public safety, maintaining sufficient capacities to perform statutorily required responsibilities and utilizing Federal and State programs to protect, as well as, provide impactful service to Missouri citizens. The JAG DTF grant opportunity provides resources to combat drug related crimes

### **Grant Requirements**

- Edward Byrne Memorial Justice Assistance Grant (JAG)
  - Authorized by 34 U.S.C. §§ 10151-10158
  - CFDA # 16.738
  - Awarded to Missouri by the U.S. Department of Justice (DOJ), Office of Justice Program (OJP), Bureau of Justice Systems (BJA)
  - Provides federal criminal justice funding

### Grant Requirements cont.

- Administrative Guide and Information Bulletins
- Financial & Administrative Guide for DPS Grants
  - DPS Financial and Administrative Guidelines (mo.gov)
    - https://dps.mo.gov/dir/programs/dpsgrants/documents/financial-admin-guidelines.pdf
- Information Bulletins
  - CJ/LE-GT-2020-002, Policy on Claim Request Requirements including DPS Reimbursement Checklist
  - CJ/LE-GT-2020-003, Policy on Budget Modifications, Program Changes, Scope of Work Changes, Status Reports, and Return of Funds
  - CJ/LE-GT-2023-004, Policy on Monitoring Subrecipient Reporting, Recordkeeping, and Internal Operation and Accounting Control Systems
  - CJ/LE-GT-2023-005, Policy for Requirement of Subrecipient Pass-Through Entities

### Grant Requirements cont.

- FY 2023 Edward Byrne Memorial Justice Assistance Grant (JAG) Program -State Formula Solicitation: <u>https://bja.ojp.gov/funding/opportunities/o-bja-2023-171793</u>
  - FY 2024 Edward Byrne Memorial Justice Assistance Grant (JAG) Program State Solicitation: <u>https://bja.ojp.gov/funding/opportunities/o-bja-2024-172238</u>
- Missouri State Statutes: <u>http://revisor.mo.gov/main</u>
- Office of Justice Programs (OJP) Financial Guide: <u>https://ojp.gov/financialguide/doj/index.htm</u>

### Audit Requirements

- State and local units of government, institutions of higher education, and other nonprofit institutions, must comply with the organizational audit requirements of 2 CFR Part 200 Subpart F, Audit Requirements:
  - Subrecipients who expend \$750,000 or more of federal funds during their fiscal year are required to submit a single organization wide financial and compliance audit report (single audit) to the Federal Audit Clearinghouse within 9 months after the close of each fiscal year during the term of the award <a href="https://www.fac.gov">https://www.fac.gov</a>
    - Expended funds include all Federal funds, not just JAG DTF funds

### State Civil Rights

Agencies must comply with State Civil Rights

- Section 213.055 RSMo Unlawful Employment Practices
- Section 213.065 RSMo Discrimination in Public Accommodations
- Section 285.530.1 RSMo indicates that an agency will not knowingly employ, hire for employment, or continue to employ an unauthorized alien to perform work within the State of Missouri

### Federal Civil Rights

Agencies must comply with Federal Civil Rights

- Title VI of the Civil Rights Act of 1964 (42 U.S.C. § 2000d)
- Section 504 of the Rehabilitation Act of 1973 (29 U.S.C. § 794)
- ▶ Title II of the Americans with Disabilities Act of 1990 (42 U.S.C. § § 12131-34)
- Title IX of the Education Amendments of 1972 (21681, 1683, and 1685-860 U.S.C. § §)
- Age Discrimination Act of 1975 (42 U.S.C. § § 6101-07)
- U.S. Department of Justice Regulations Non-Discrimination; Equal Employment Opportunity; Policies and Procedures (28 C.F.R. pt 42)
- U.S. Department of Justice Regulations Equal Treatment for Faith Based Organizations (28 C.F.R. pt 38)
- U.S. Department of Justice Regulations Nondiscrimination on the Basis of Sex in Education Programs or Activities Receiving Federal Financial Assistance (28 C.F.R. pt 54)
- Executive Order 13279 (equal protection of the laws for faith-based and community organizations)
- Executive Order 13559 (fundamental principles and policymaking criteria for partnerships with faith-based and other neighborhood organizations)

### Equal Employment Opportunity Plan (EEOP)

- A workforce report that some organizations must complete as a condition for receiving U.S. Department of Justice funding authorized by the Omnibus Crime Control and Safe Streets Act of 1968
- EEOPs are intended to ensure recipients (and subrecipients) of federal funding are providing equal employment opportunities to men and women regardless of sex, race, or national origin
- The U.S. Department of Justice regulations pertaining to the development of a comprehensive EEOP can be found at 28 C.F.R. § 42.301-42.308
- The U.S. Department of Justice, Office for Civil Rights (OCR) is the federal branch that collects, reviews, and approves EEOPs
- Effective in December 2016, the OCR developed an Equal Employment Opportunity (EEO) Reporting Tool to streamline the EEO reporting process. The deployment of the EEO Reporting Tool, however, changed the reporting requirements for recipients of funding from the U.S. Department of Justice

# Office for Civil Right's EEOP Website: <a href="https://ojp.gov/about/ocr/eeop.htm">https://ojp.gov/about/ocr/eeop.htm</a>

### Equal Employment Opportunity Plans @

The statutory and regulatory information contained on this page does not constitute legal advice and is for general informational purposes only. The OCR makes no guarantee that the statutory authority or regulatory code citied within is the most current version of said law/regulation. For more recent versions of the U.S. Code and the CFR, users should consult the official <u>revised U.S.C.</u> or the <u>eCFR</u>.

An Equal Employment Opportunity (EEO) plan is a comprehensive document that analyzes a recipient's relevant labor market data, as well as the recipient's employment practices, to identify possible barriers to the participation of women and minorities in all levels of a recipient's workforce. Its purpose is to ensure the opportunity for full and equal participation of men and women in the workplace, regardless of race, color, or national origin.

As a recipient of Department of Justice funding, your organization may be required to submit a Certification Report or the Utilization Report portion of your plan to the Office for Civil Rights. If you are unsure of whether your organization is subject to the Civil Rights requirements of the Safe Streets Act, please refer to the FAQ <u>How can I tell if a recipient is subject to the Safe Streets Act</u>?

The Equal Employment Opportunity (EEO) Reporting System will allow you to create your organization's account, then prepare and submit an EEO Certification Form and if required, create and submit an EEO Utilization Report. You will also be able to access your organization's saved information in subsequent logins.

EEO Reporting Tool Login 🧹

**Civil Rights Home** 

Training Resources

Filing a Civil Rights Complaint

Equal Employment Opportunity Plans

Data Tools

Equal Employment Opportunity Program (EEOP) FAOs

Investigative Findings Your Language Initiatives of Interest Statutes & Regulations Other Resources and Links

Provides access to the "EEO Reporting Tool Job Aid"

### Equal Employment Opportunity (EEO) Plans Certification Form

- The EEO Certification Form must be prepared for the recipient (or subrecipient) of the federal funding (i.e. county, city, university/college, or state department); the EEO Certification Form is not just for the project agency (i.e. Sheriff's Office, Police Department, State Division)
- Recipients (and subrecipients) exempt from the EEO reporting requirement must claim such exemption
- Recipients (and subrecipients) required to prepare an EEO Utilization Report must acknowledge such requirement
  - Effective with the "EEO Reporting Tool", a "Notice of Acknowledgement of Requirement" form will populate and be submitted to OCR. The Form must be submitted each calendar year for which DOJ funding is received

### **EEO Determination**

For calculating the total number of employees, include part-time and fulltime workers but exclude seasonal employees, political appointees, and elected officials

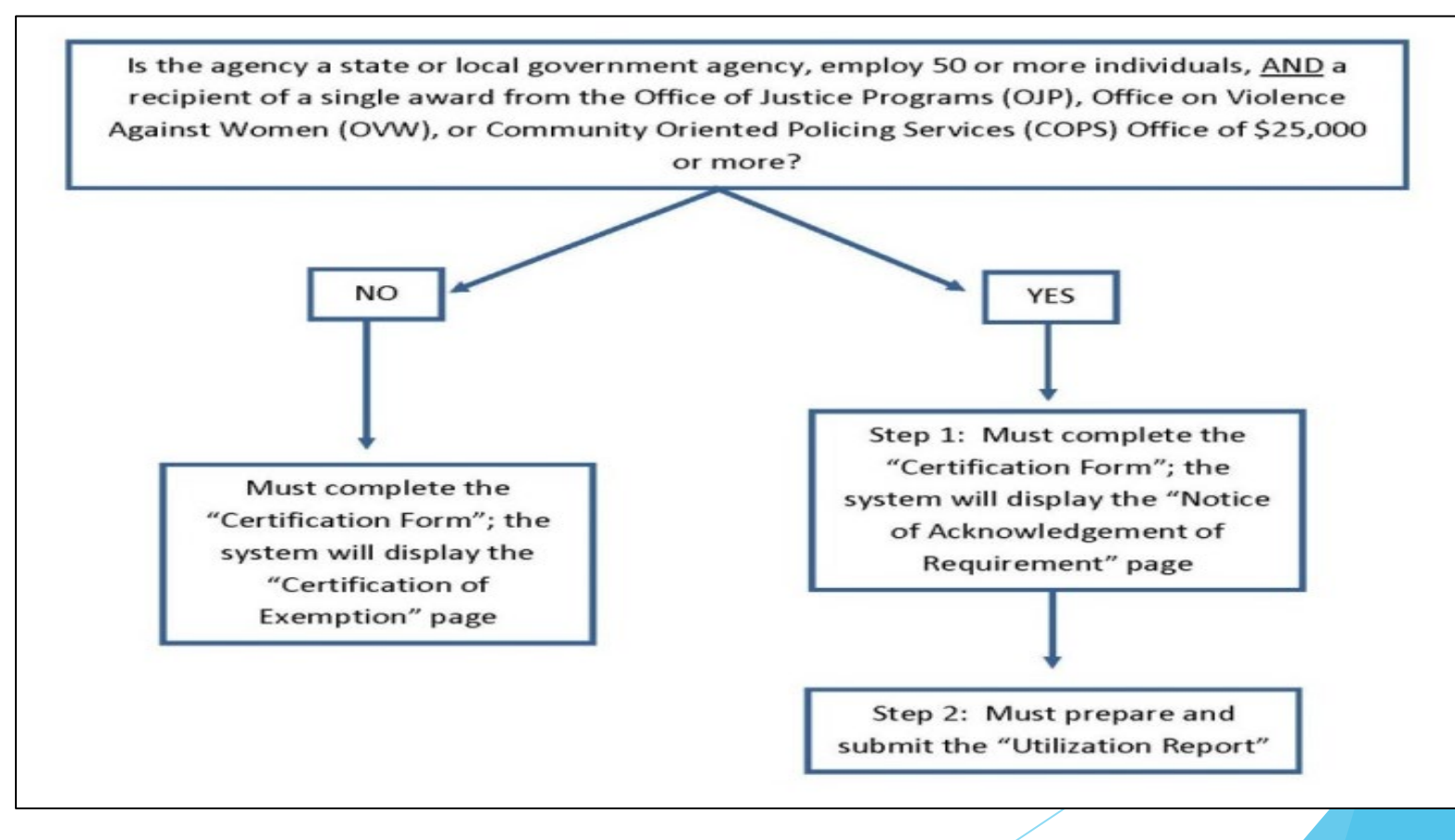

### Equal Employment Opportunity Plans Form Example

| Complian                      | ce with the Equal                            | Employment Opportunity Pl                    | an (Equal               |  |  |  |  |  |
|-------------------------------|----------------------------------------------|----------------------------------------------|-------------------------|--|--|--|--|--|
| mpioyme                       | and opportunity P                            | rogram) Requirements                         |                         |  |  |  |  |  |
| Recipient's<br>Name:          | Cole County                                  |                                              |                         |  |  |  |  |  |
| Address:                      | 1101 Riverside Dr., Jefferson City, MO 65102 |                                              |                         |  |  |  |  |  |
| Recipient<br>Type:            | Subrecipient                                 | Law Enforcement Agency:                      | Yes                     |  |  |  |  |  |
| DUNS<br>Number:               |                                              | Vendor Number (only if direct<br>recipient): |                         |  |  |  |  |  |
| Name of<br>Contact<br>Person: | John Smith                                   | Title of Contact Person:                     | H.R. Director           |  |  |  |  |  |
| Telephone<br>Number:          | 573-522-1908                                 | E-Mail Address:                              | jsmith@organization.com |  |  |  |  |  |
| ubrecipients:                 | No                                           |                                              |                         |  |  |  |  |  |

#### Acknowledgement of EEOP Data Collection, Maintenance and Submission Requirements

I, John Smith (authorized official), schowledge that Cole County (receptent organization) has an obligation to develop and submit an EEOP Unlization Report to the Office for Givin Rights, Office of Justice Programs, US. Department of Abasele (OCR) for 2017 (fixedywar). I understand the regulatory obligations under 28 C.F.R. Section 42:201-308 to cellest and maintain extensive employment data by nec, national origin, and sex, even though our organization may not used of this data in completing the EEOP Unlization Report.

By accepting financial assistance subject to the civil rights provisions of the Safe Streets Act, **Cole County** (*organization*) is on notice that a stores fitture date, during the active award period, the OCR may request any of the employment data noted in the EEOP regulations. I understand that in the context of an administrative investigation of an employment discrimination complaint, failure to produce employment data required for a comprehensive EEOP may allow the OCR to draw an adverse inference based on the data's absence.

| John Smith, H.R. Director    | John Smith | 3/2/2017 |  |
|------------------------------|------------|----------|--|
| Print or Type Name and Title | Signature  | Date     |  |
|                              |            |          |  |
|                              |            |          |  |
|                              |            |          |  |
|                              |            |          |  |
|                              |            |          |  |
|                              |            |          |  |
|                              |            |          |  |
|                              |            |          |  |
|                              |            |          |  |
|                              |            |          |  |

- Navigate to the OCR EEOP webpage
- Sign into the EEO Reporting Tool
- The applicable EEO Certification Form will populate based on responses to the type of agency, number of employees, and single largest DOJ award
- When completed, the EEO Certification Form must be e-signed by the designated official (the "EEO Reporting Tool Job Aid" provides instruction on how to designate this individual)
- Once e-signed, the EEO Certification Form is then submitted electronically through the EEO Reporting Tool and a confirmation email will be received

### Non-Discrimination

- If the subrecipient has 50 or more employees and receives OJP, OVW, or COPS funding of \$25,000 or more:
  - The subrecipient must have written policies or procedures in place to notify program participants and employees on how to file complaints alleging discrimination
  - The subrecipient must designate a person(s) to coordinate complaints alleging discrimination

### **Non-Discrimination Findings**

- Subrecipients must notify DPS of any findings of discrimination within 30 days of the court judgment
- Submit the Court Judgment with a cover letter to DPS; the cover letter should identify the DPS-assigned Subaward Number, as indicated on the Subaward Document

Missouri Department of Public Safety

Attn: Director of Public Safety

PO Box 749

Jefferson City, MO 65102

DPS must forward to the Office for Civil Rights (OCR)

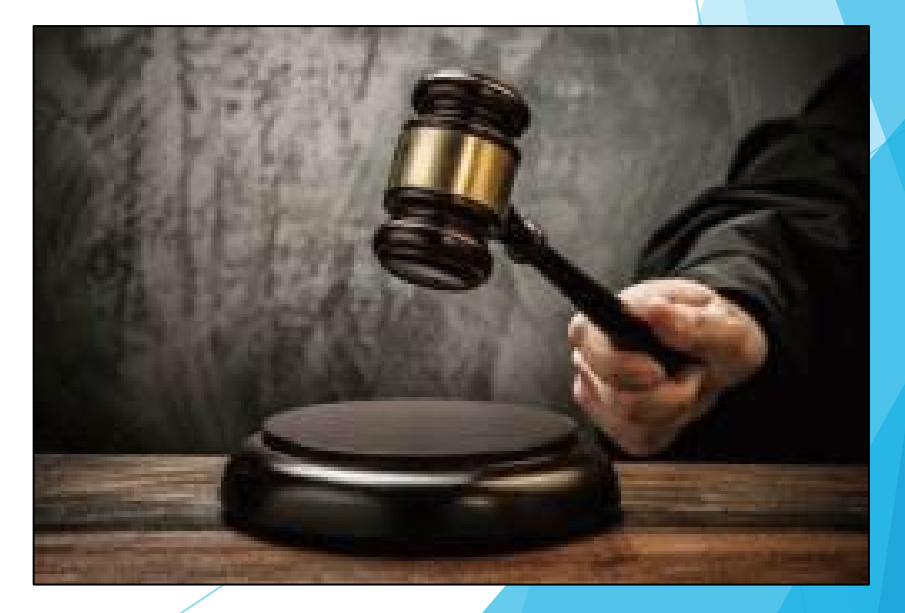

### Grant Set-Up

- The grant Subaward Agreements were sent to the Primary Contact listed on the application
  - Subaward documents for both State and Federal subaward amounts were sent
- The subaward must be signed by the Authorized Official
- Each page of the Articles of Agreement must be initialed by the Authorized Official
- The signed subaward needs to be submitted back to the Missouri Department of Public Safety
- A copy of the signed subaward will be available in WebGrants under Subaward Documents - Final

### Pass-Through Requirements

- Pass-Through Entities
  - 2 CFR 200.74 defines a pass-through entity as a "non-Federal entity that provides a subaward to a subrecipient to carry our part of a Federal program."
  - 2 CFR 200.92 defines a subaward as an "award provided by a pass-through entity. It does not include payments to a contractor or payments to an individual that is a beneficiary of a Federal program. A subaward may be provided through any form of legal agreement, including an agreement that the pass-through entity considers a contract."

### Pass-Through Requirements cont.

- Who is a Pass-Through Entity?
  - The Missouri Department of Public Safety, DPS Grants, is a pass-through entity as subawards are issued to all of the Drug Task Forces
  - Your agency is a pass-through entity if it receives a subaward form the DPS Grants and subsequently passes funds, personnel costs, equipment, supplies, etc., to another entity
    - Example: If the pass-through agency submits a payment to the task force and/or another agency, the agency is a pass-through entity

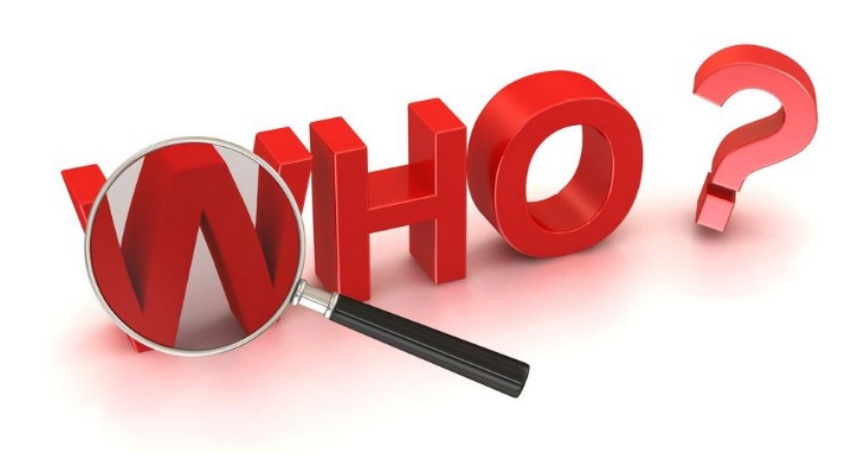

## Pass-Through Requirements cont.

- 2 CFR 200.332 discusses pass-through entity requirements, which are included:
  - Risk Assessment
  - Subaward
  - Monitoring
- Information Bulletins
  - CJ/LE-GT-2023-004, Policy on Monitoring Subrecipient Reporting, Recordkeeping, and Internal Operation and Accounting Control Systems
  - CJ/LE-GT-2023-005, Policy for Requirement of Subrecipient Pass-Through Entities

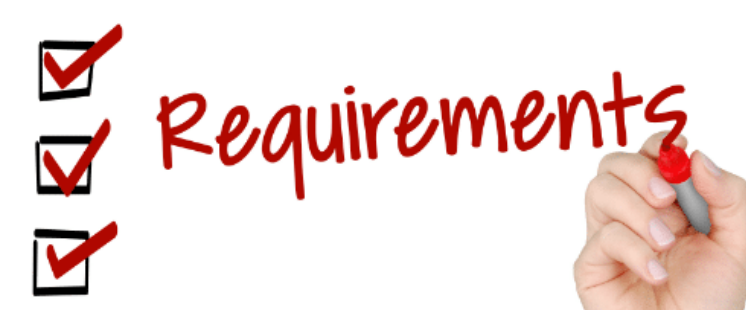

### **Subawards**

- Pass-through entities are required to issue subawards as detailed in 2 CFR 200.332(a)
- IB CJ/LE-GT-2023-004 Policy for Requirements of Subrecipient Pass-Through Entities also discusses subaward requirements
- Certain elements are required to be detailed in the subaward as discussed in 2 CFR 200.332

   (a)
- DPS Grants will provide a subaward template for agencies to use
- If the pass-through entity chooses to utilize their own subaward template, it must be approved by DPS Grants prior to issuance
- All Articles of Agreement in the subaward, issued to the pass-through entity, by DPS Grants, must be passed through to their subrecipient via the subaward
  - It is the responsibility of the pass-through entity to thoroughly read and understand all conditions to maintain compliance

# Subawards need to be fully executed prior to issuing any payments to the subrecipients

### Subaward Agreement Template

**Example:** 

| (Your Ag                                                                                                    | ency's Address)                                                                                                    |                                                                                                    |                                                                                                    |                                                                                                    | ~~~~~                                                                                               | •                                                                                                    |                                                                                         |
|----------------------------------------------------------------------------------------------------|----------------------------------------------------------------------------------------------------|----------------------------------------------------------------------------------------------------|----------------------------------------------------------------------------------------------------|----------------------------------------------------------------------------------------------------|----------------------------------------------------------------------------------------------------|----------------------------------------------------------------------------------------------------|-----------------------------------------------------------------------------------------|
| (Telepho                                                                                                    | ne: XXX-XXX-XXXX                                                                                                    | Fax: XXX-XXX-X                                                                                                    | XXX)                                                                                                    | FEDER                                                                                               |                                                                                                    | CATION NUMBER                                                                                                    | CONTR                                                                                   |
|                                                                                                    |                                                                                                    |                                                                                                    |                                                                                                    | FEDERO                                                                                              | AL INCHING                                                                                          | GATION HOMBER                                                                                                    | NUMB                                                                                    |
|                                                                                                    |                                                                                                    |                                                                                                    |                                                                                                    | 15PBJ/                                                                                              | A-23-GG-0                                                                                           | 2992-MUMU-F <mark>XX</mark>                                                                                                    | <ul> <li>Numb</li> </ul>                                                                |
| SUBRECIPIENT NAME                                                                                                    |                                                                                                    |                                                                                                    |                                                                                                    | UEI Num                                                                                             | iber                                                                                                | 10                                                                                                    |                                                                                         |
| «Applicant_Agency»                                                                                                    |                                                                                                    |                                                                                                    |                                                                                                    | «Uniq                                                                                               | ue_Entity                                                                                           | /_ID»                                                                                                    |                                                                                         |
| "Mailing Addross                                                                                                    |                                                                                                    |                                                                                                    |                                                                                                    |                                                                                                    |                                                                                                    |                                                                                                    |                                                                                         |
| CITY                                                                                                    |                                                                                                    |                                                                                                    | STATE                                                                                                    |                                                                                                    |                                                                                                    | ZIP CODE                                                                                                    |                                                                                         |
| «City»                                                                                                    |                                                                                                    |                                                                                                    | MO                                                                                                    |                                                                                                    |                                                                                                    | «Zip»                                                                                                    |                                                                                         |
| TOTAL AMOUNT OF THE FEDER                                                                                                    | RAL AWARD                                                                                                    |                                                                                                    | AMOUNT OF FE                                                                                                    | EDERAL FU                                                                                           | INDS OBLIG                                                                                          | ATED BY THIS ACT                                                                                                    | ON                                                                                      |
| «Federal_Award»                                                                                                    |                                                                                                    |                                                                                                    | «Federal_A                                                                                                    | ward»                                                                                               | CUADING O                                                                                           | T MATCH UNC                                                                                                    |                                                                                         |
| Forderal Awards                                                                                                    | S OBLIGATED TO THE SUBRE                                                                                                    | CIPIENT                                                                                                    | SO OO                                                                                                    | VED COST                                                                                            | SHARING C                                                                                           | R MATCHING                                                                                                    |                                                                                         |
| PROJECT PERIOD FROM                                                                                                    | PROJECT PERIOD TO                                                                                                    | )                                                                                                    | FEDERAL AWA                                                                                                    | RD DATE                                                                                             |                                                                                                    |                                                                                                    |                                                                                         |
| 07/01/2024                                                                                                    | 06/30/2025                                                                                                    |                                                                                                    | 09/22/2023                                                                                                    | 3                                                                                                   |                                                                                                    |                                                                                                    |                                                                                         |
| PROJECT TITLE                                                                                                    | ,                                                                                                    |                                                                                                    | FUNDED BY                                                                                                    |                                                                                                    |                                                                                                    |                                                                                                    |                                                                                         |
| 2023 Edward Byme Justice Assis                                                                                                    | stance Grant (JAG) - *Apple                                                                                                    | cant_Agency»                                                                                                    | 2023 Edward                                                                                                    | Byrne M                                                                                             | emorial Ju                                                                                          | ustice Assistance                                                                                                    | Grant JA                                                                                |
| FEDERAL AWARDING                                                                                                    | PASS THROUGH ENIT                                                                                                    | TTY                                                                                                    | IS THIS AWARD                                                                                                    | R&D                                                                                                 | INDIRECT                                                                                            | COST RATE                                                                                                    |                                                                                         |
| Department of Justice                                                                                                    | (Your Agency)                                                                                                    |                                                                                                    | VECTING                                                                                                    |                                                                                                    | YES                                                                                                 | NO 🛛                                                                                                    |                                                                                         |
| - MO DPS                                                                                                    |                                                                                                    |                                                                                                    |                                                                                                    |                                                                                                    | AMOU                                                                                                | NT                                                                                                    |                                                                                         |
| CATALOG OF FEDERAL DOMES                                                                                                    | TIC ASSISTANCE (CFDA)                                                                                                    | NUMBER:                                                                                                    | METHOD OF PA                                                                                                    | AYMENT (R                                                                                           | eimburseme                                                                                          | nt Advanced)                                                                                                    |                                                                                         |
| 16 738                                                                                                    |                                                                                                    |                                                                                                    | Reimburse                                                                                                    | ement                                                                                               |                                                                                                    |                                                                                                    |                                                                                         |
|                                                                                                    |                                                                                                    |                                                                                                    | Combarde                                                                                                    |                                                                                                    |                                                                                                    |                                                                                                    |                                                                                         |
| WOULD A C                                                                                                    | CNOVIN CONTROL                                                                                                    | CONTACT INF                                                                                                    | ORMATION                                                                                                    | CLIDES                                                                                              | CIDIENT                                                                                             | DDO IFOT DIDO                                                                                                    | CTOR                                                                                    |
| (TOUR AG                                                                                                    | ENCT SICONTACT                                                                                                    |                                                                                                    | NAME                                                                                                    | JUBRE                                                                                               | CIPIENT                                                                                             | FROJECT DIRE                                                                                                    | CIUK                                                                                    |
| (Name)                                                                                                    |                                                                                                    |                                                                                                    | «PDJob Tit                                                                                                    | tle» «PD                                                                                            | First» «P                                                                                           | PDL ast <sub>a</sub>                                                                                                    |                                                                                         |
| E-MAIL ADDRESS                                                                                                    |                                                                                                    |                                                                                                    | ADDRESS (If dif                                                                                                    | ferent from                                                                                         | above)                                                                                              |                                                                                                    |                                                                                         |
| (Email)                                                                                                    |                                                                                                    |                                                                                                    | «PDMailing                                                                                                    | _Addres                                                                                             | S»                                                                                                  |                                                                                                    |                                                                                         |
| TELEPHONE                                                                                                    |                                                                                                    |                                                                                                    | CITY, STATE AN                                                                                                    | ND ZIP COD                                                                                          | )E                                                                                                  |                                                                                                    |                                                                                         |
| (XXX) XXX-XXXX                                                                                                    |                                                                                                    |                                                                                                    | «PD_City»                                                                                                    | MO, «P                                                                                              | UZip_Co                                                                                             | de»                                                                                                    |                                                                                         |
| Agency Officer in Charge                                                                                                    |                                                                                                    |                                                                                                    | *PD Phone I                                                                                                    | Jodat                                                                                               | = PDE                                                                                               | DRESS                                                                                                    |                                                                                         |
| (UIU INdifie)                                                                                                    | OFOT                                                                                                    |                                                                                                    |                                                                                                    | -p-dan                                                                                              | - CEM                                                                                               | 30.2                                                                                                    |                                                                                         |
| The Missouri Departn<br>building relationships<br>sufficient capacities to<br>protect, as well as, pr<br>also adopt these prior<br>Public safety is a sha<br>demonstrate the grea<br>partnerships with our<br>provides resources to | nent of Public Safet<br>with external stakel<br>operform statutorily<br>ovide impactful sen-<br>rities and join us in li-<br>red responsibility ar<br>test return on inves<br>law enforcement pa-<br>combat drug relate | y's strategic pri<br>holders, identify<br>required respo<br>vice to Missouri<br>building more p<br>nd funding shou<br>trment. The Mis<br>artners by provi<br>ed crimes. | orities encom<br>ving hazards<br>insibilities and<br>citizens. We<br>repared, prot<br>ild support pr<br>souri Depart<br>ding them res | pass se<br>and thre<br>d utilizing<br>e invite of<br>ected ar<br>iorities to<br>ment of<br>sources. | everal key<br>ats to pu<br>g Federa<br>our stakel<br>nd secure<br>hat are th<br>Public Sa<br>The JA | v initiatives inclu-<br>blic safety, mai<br>I and State pro-<br>holders and pau<br>e Missouri comu-<br>ne most impact<br>afety seeks to f<br>G DTF grant op | uding;<br>ntaining<br>grams to<br>tners to<br>munities.<br>ful and<br>orge<br>portunity |
| SUBAWARDING                                                                                                    | AGENCY APPROV                                                                                                    | AL                                                                                                    | SUBRECH                                                                                                    | PIENTA                                                                                              | UTHORI                                                                                              | ZED OFFICIAL                                                                                                    | _                                                                                       |
| (TYPED NAME AND TITLE OF) J                                                                                                    | AG SUBAWARDING OFFIC                                                                                                    | IAL                                                                                                    | TYPED NAME A                                                                                                    | ND TITLE (                                                                                          | OF SUBREC                                                                                           | PIENT AUTHORIZED                                                                                                    | OFFICIAL                                                                                |
|                                                                                                    |                                                                                                    |                                                                                                    | «AOfirst» «                                                                                                    | AOLast                                                                                              | », «AOJo                                                                                            | b_Title»                                                                                                    |                                                                                         |
| SIGNATURE OF APPROVING OF                                                                                                    | FICIAL                                                                                                    | DATE                                                                                                    | SIGNATURE OF<br>OFFICIAL                                                                                                    | SUBRECH                                                                                             | PIENTAUTH                                                                                           | ORIZED                                                                                                    | DATE                                                                                    |
|                                                                                                    |                                                                                                    |                                                                                                    |                                                                                                    |                                                                                                    |                                                                                                    |                                                                                                    |                                                                                         |

### **Risk Assessments**

- Risk assessment evaluates subrecipient risk of noncompliance to determine appropriate monitoring or additional special conditions
- > 2 CFR 200.332 (b) discusses risk assessment requirements
- IB CJ/LE-GT-2023-004 Policy on Monitoring Subrecipient Reporting, Recordkeeping, and Internal Operation and Accounting Control Systems
- IB CJ/LE-GT-2023-005 Policy for Requirements of Subrecipient Pass-Through Entities also discuss risk assessment requirements

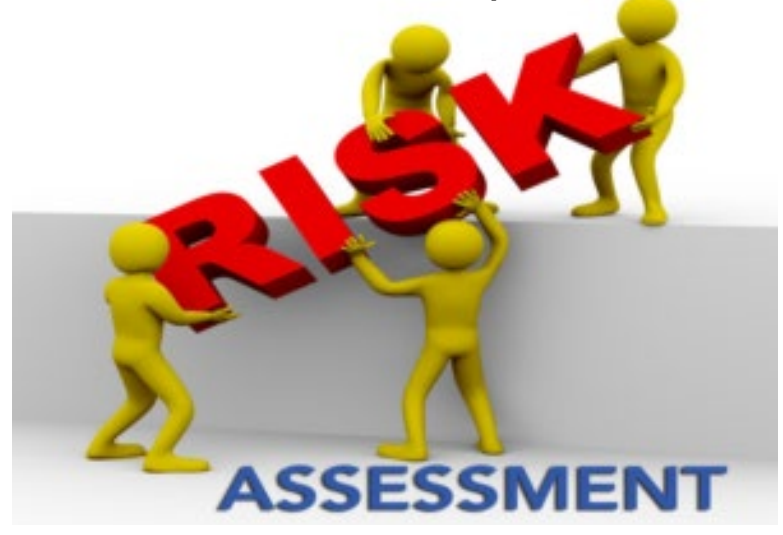

### Risk Assessments cont.

- Must be completed by pass-through entities for each subrecipient before a subaward is issued
  - DPS grants will provide the pass-through entity with the Risk Assessment
- Evaluation of risk may include factors such as:
  - Prior experience
  - Previous audit conclusions
  - New personnel or new/changed time/accounting systems
  - Federal monitoring conclusions
  - Other

### **Risk Assessment Results**

- The pass-through entity may choose to impose special conditions on the subrecipient's subaward based on the results of the risk assessment
- 2 CFR 200.208 discusses specific conditions the pass-through entity may impose such as:
  - Withholding authority to proceed to the next phase of a project until receipt of evidence of acceptable performance within a given period of performance
  - Requiring additional, more detailed financial reports
  - Requiring additional project monitoring
  - Requiring the non-Federal entity to obtain technical or management assistance
  - Establishing additional prior approvals
- Any special conditions imposed on the subrecipient should be included in the subaward Articles of Agreement

### Spending Grant Dollars

- Funds must be obligated within the project period and expended with 60 days following the project period end date
- Project Period: July 1, 2024 June 30, 2025
- Final claim due August 15, 2025

### **Grant Reporting**

- Claims <u>must</u> be submitted at least every 3 months
  - Claims may be submitted as needed
  - Only one claim may be submitted at a time (i.e. the previous claims must be in "Paid" status before the next claim is submitted)
- Status Reports <u>must</u> be submitted every Quarter
- PMT Reports <u>must</u> be submitted every Quarter once Federal funds are being expended

### WebGrants

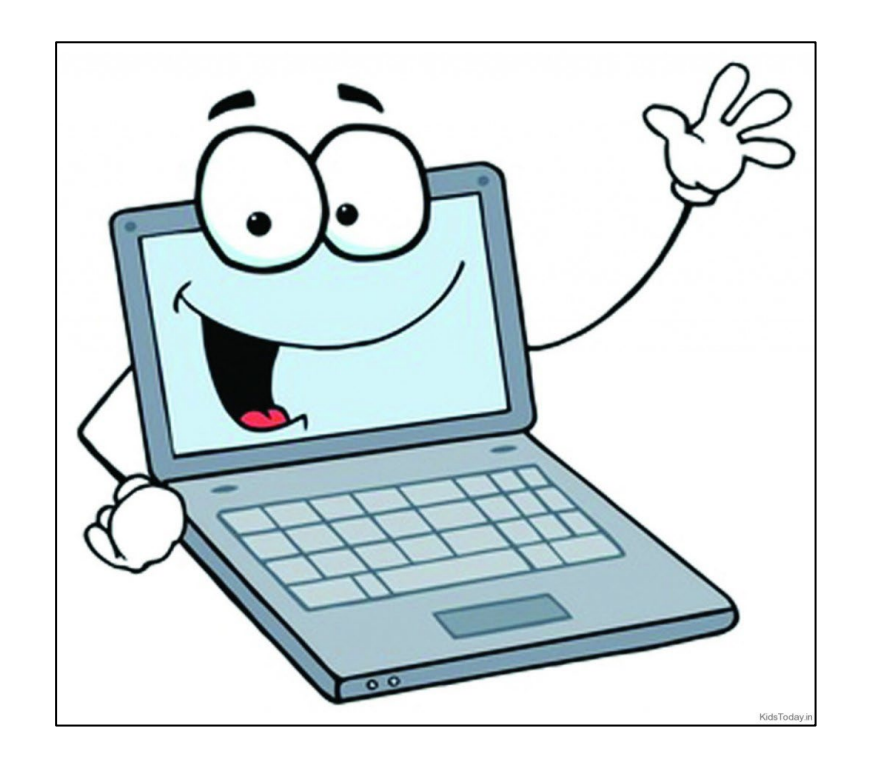

### Awards

- The Subrecipient Agency will again have 2 subawards: 1 Federal and 1 State
- State funds will be required to be reimbursed before Federal funds
  - Once the State funds have been expended the Federal award status will be changed to underway

| 15PBJA-23-GG-02992- | Awarded | 2024 | 07/01/2024 | 06/30/2025 | 2023 JAG - Whoville Island                                | BaseLine                 | TEST         | Michelle            | Edward Byrne Memorial                             | 27696-Test - 2023 Federal                       | \$217,722.45 |
|---------------------|---------|------|------------|------------|-----------------------------------------------------------|--------------------------|--------------|---------------------|---------------------------------------------------|-------------------------------------------------|--------------|
| MUMU-TEST-F1        |         |      |            |            | Narcotics (WIN) Task Force                                | Organization             | TEST         | Branson             | Justice Assistance Grant                          | JAG 2025 State DTF                              |              |
| 2025-SDTF-TEST-S1   | Awarded | 2024 | 07/01/2024 | 06/30/2025 | 2025 SDTF - Whoville Island<br>Narcotics (WIN) Task Force | BaseLine<br>Organization | TEST<br>TEST | Michelle<br>Branson | Edward Byrne Memorial<br>Justice Assistance Grant | 27696-Test - 2023 Federal<br>JAG 2025 State DTF | \$298,722.45 |

### **Grant Components**

Select "Budget"

| Grant Components                                                    |
|---------------------------------------------------------------------|
| The grant forms appear below.<br>Your grant award details are saved |
| Component                                                           |
| General Information                                                 |
| Contact Information                                                 |
| Budget                                                              |
| Claims                                                              |
| Correspondence                                                      |
| Subaward Adjustments                                                |
| Subaward Adjustment Notices                                         |
| Status Reports                                                      |
| Attachments                                                         |
| Subaward Documents - Final                                          |
| Closeout                                                            |
| Site Visits                                                         |
| Funding Opportunity                                                 |
| Application                                                         |

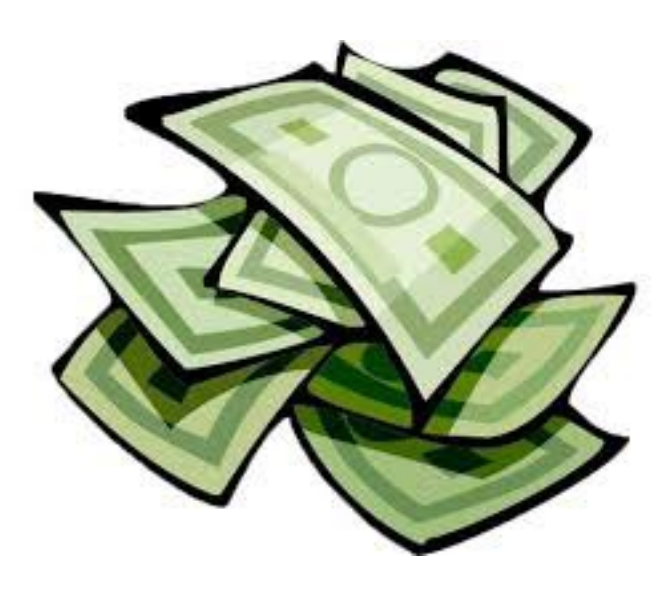

### **Budget Changes**

- Budgets will be adjusted to 1 line per category, (i.e. all Personnel on 1 line, all Personnel Benefits on 1 line, etc.), except for Equipment
  - Each piece of Equipment requested will have its own individual budget line
- Verify your budget for each grant as some items may only be on one of the subawards

### Budget

#### 📕 Budget - Multi-List

Budget Line Category

Line Item Code

To include lines in your budget, click "Add". If the project includes more than one budget line, repeat this step for each budget line.

Line Name

### Example

| 1001  | 1. Personnel           | Salary              | 4 TFOs                                 | \$150,000.00 |
|-------|------------------------|---------------------|----------------------------------------|--------------|
| 1001  | 1. Personnel           | M&A Salary          | M&A - Salary                           | \$22,236.80  |
|       | Subtotal               |                     |                                        | \$172,236.80 |
| 2001  | 2. Personnel Benefits  | Benefits            | F/M; Medical Insurance, Retirement; WC | \$20,502.45  |
| 2002  | 2. Personnel Benefits  | M&A - Benefits      | M&A - Benefits: F/M; Retirement; WC    | \$5,459.20   |
|       | Subtotal               |                     |                                        | \$25,961.65  |
| 3001  | 3. Overtime Personnel  | Overtime            | 4 TFOs                                 | \$5,000.00   |
|       | Subtotal               |                     |                                        | \$5,000.00   |
| 4001  | 4. Overtime Benefits   | Overtime Benefits   | F/M; Retirement; WC                    | \$524.00     |
|       | Subtotal               |                     |                                        | \$524.00     |
| 9001  | 5. Travel/Training     | Fuel                | 5 Vehicles Fuel                        | \$6,000.00   |
| 9002  | 5. Travel/Training     | Vehicle Maintenance | 5 Vehicles Maintenance                 | \$6,000.00   |
|       | Subtotal               |                     |                                        | \$12,000.00  |
| 10001 | 6. Equipment           | Mobile Radio (2)    | Motorola APX 8500                      | \$11,000.00  |
| 10002 | 6. Equipment           | Portable Radio (2)  | Motorola APX 8000                      | \$10,000.00  |
|       | Subtotal               |                     |                                        | \$21,000.00  |
| 11001 | 7. Supplies/Operations | Office Supplies     | Office Supplies                        | \$1,000.00   |
| 11002 | 7. Supplies/Operations | Field Supplies      | Field Supplies                         | \$1,000.00   |
|       | Subtotal               |                     |                                        | \$2,000.00   |
| 12001 | 8. Contractual         | Vehicle Leases      | 5 TFO Vehicle Leases                   | \$60,000.00  |
|       | Subtotal               |                     |                                        | \$60,000.00  |
|       |                        |                     |                                        | \$298,722.45 |
|       |                        |                     |                                        |              |

Description

Amount of Grant Funds Requested

## **Claims Entry**

- Sign into the WebGrants System and select the applicable grant
- From Grant Components, select "Claims"

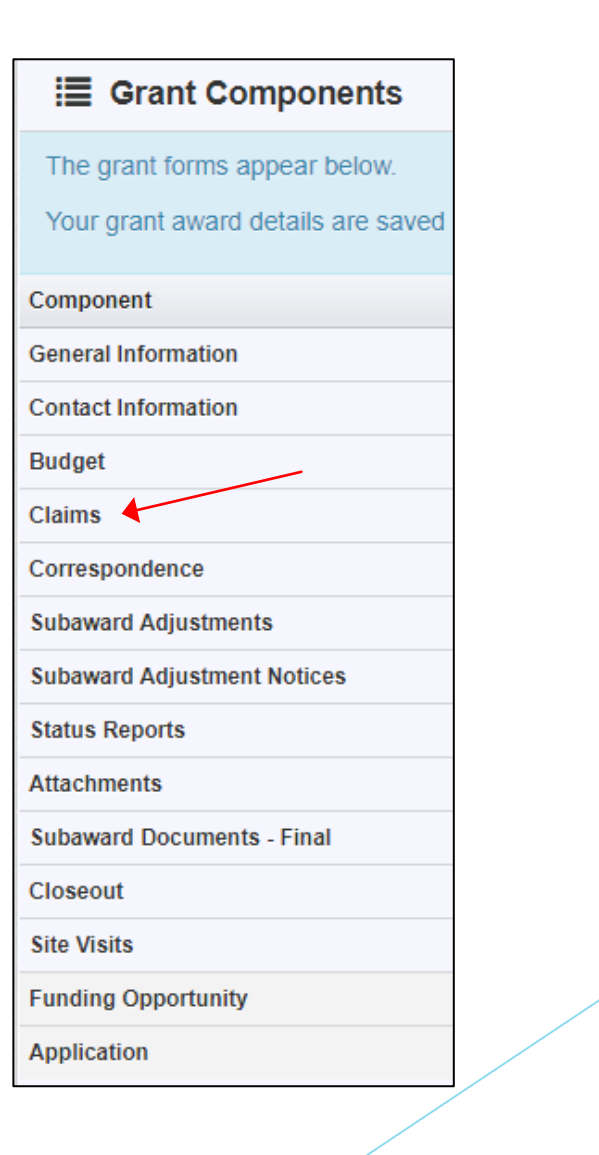

## Claims Entry cont.

- Select "Add Claim"
- If this is not your first claim, and a previous claim is in "Paid" status, then the ability to select "Copy Claim" is available (when using "Copy Claim" errors are often made because updates are not all completed. It may be easier to use the "Add Claim" option for each claim.)

| 1 Claims     |           |           |              |          |            |    |          |   |                     |   | + Add Claim |    |              |
|--------------|-----------|-----------|--------------|----------|------------|----|----------|---|---------------------|---|-------------|----|--------------|
| All claims a | ssociated | with this | grant appear | r below. |            |    |          |   |                     |   |             |    |              |
| ID 🔺         | Туре      | · 77      | Status       | ÷        | Start Date | π. | End Date | Ŧ | Last Submitted Date | T | Paid Date   | Ψ. | Claim Amount |

## Claims Entry cont.

- Complete the Claim General Information
- Type Monthly
- Reporting Period Month(s) coveredby the claim
- Final Request? Is this your Final
   Report Select No on all claims until
   the final claim
- Invoice Number <u>LEAVE BLANK</u>
- Select "Save Form"

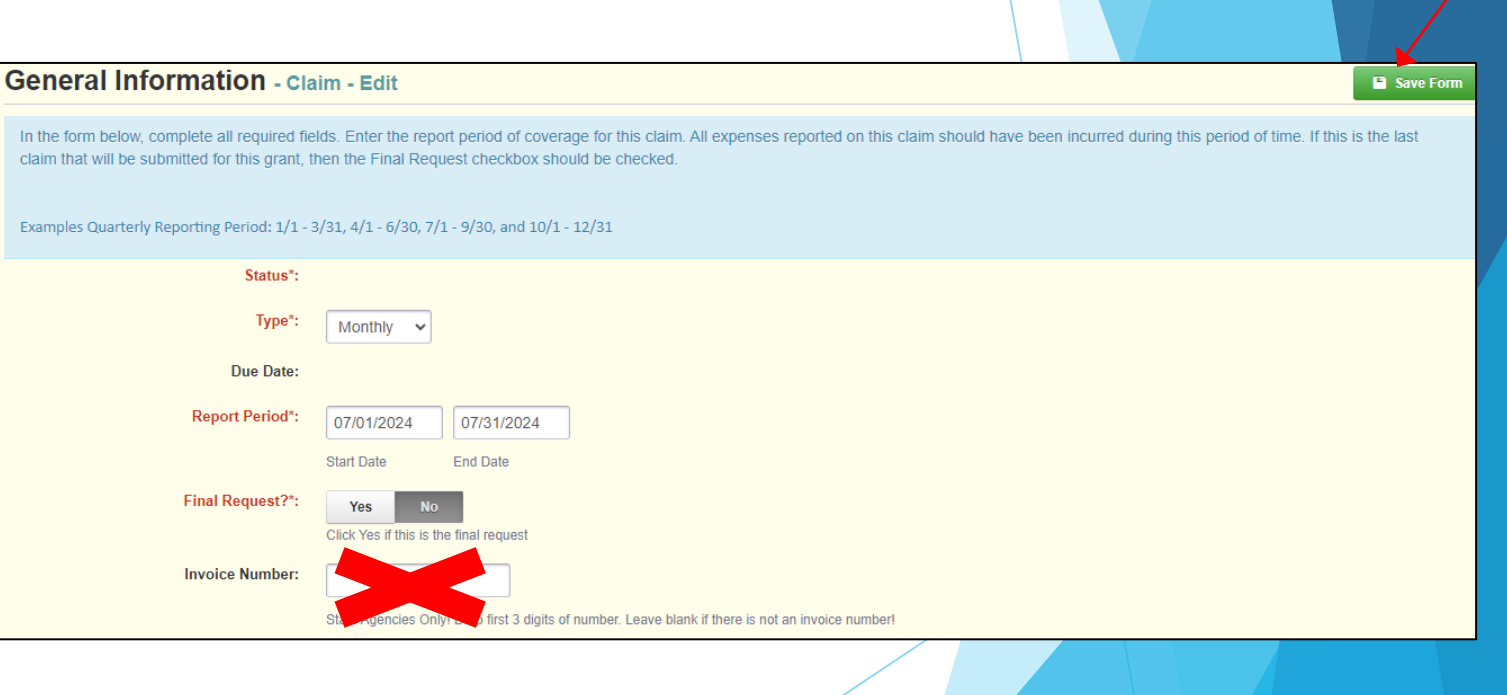

### **Claim Components**

Select "Detail of Expenditure" from the components section

| <ul> <li>Claim Details</li> <li>Claim cannot be Submitted Currently         <ul> <li>Claim components are not complete</li> </ul> </li> <li>Component Complete</li> <li>General Information          <ul> <li>Complete?</li> <li>General Information</li> <li>Operation of Expenditure</li> <li>Program Income</li> <li>Equipment Inventory</li> <li>Other Attachments</li> </ul> </li> </ul> | Claim Preview                                                             | Attachments Alert History Map |           |  |  |  |  |  |  |  |  |
|----------------------------------------------------------------------------------------------------|---------------------------------------------------------------------------|-------------------------------|-----------|--|--|--|--|--|--|--|--|
| Claim cannot be Submitted Currently         • Claim components are not complete         Component       Complete?         General Information       ✓         Detail of Expenditure       ✓         Program Income       ✓         Equipment Inventory       ✓         Other Attachments       ✓                                                                                              | Claim Details                                                             |                               |           |  |  |  |  |  |  |  |  |
| Component Complete?<br>General Information<br>Detail of Expenditure<br>Program Income<br>Equipment Inventory<br>Other Attachments                                                                                                    | Claim cannot be Submitted Currently     Claim components are not complete |                               |           |  |  |  |  |  |  |  |  |
| General Information   Detail of Expenditure  Program Income  Equipment Inventory  Other Attachments                                                                                                    | Component                                                                 |                               | Complete? |  |  |  |  |  |  |  |  |
| Detail of Expenditure Program Income Equipment Inventory Other Attachments                                                                                                    | General Information                                                       |                               | ✓         |  |  |  |  |  |  |  |  |
| Program Income<br>Equipment Inventory<br>Other Attachments                                                                                                    | Detail of Expenditure                                                     | re                            |           |  |  |  |  |  |  |  |  |
| Equipment Inventory Other Attachments                                                                                                    | Program Income                                                            |                               |           |  |  |  |  |  |  |  |  |
| Other Attachments                                                                                                    | Equipment Inventory                                                       |                               |           |  |  |  |  |  |  |  |  |
|                                                                                                    | Other Attachments                                                         |                               |           |  |  |  |  |  |  |  |  |

### Detail of Expenditure

For each expenditure, select "Add Row", to add a line to the Detail of Expenditures form

| Claim List Gener      | a Detail                                                                                                    | Progra Equ        | lipm Other |           |               |                          |           |              |                  |                |  |
|-----------------------|----------------------------------------------------------------------------------------------------|-------------------|------------|-----------|---------------|--------------------------|-----------|--------------|------------------|----------------|--|
| Detail of I           | Expenditu                                                                                                    | Ire - Current Ver | sion       |           |               |                          |           |              |                  |                |  |
|                       |                                                                                                    |                   |            |           |               |                          |           |              |                  |                |  |
| 📕 Budget - M          | E Budget - Multi-List                                                                                                    |                   |            |           |               |                          |           |              |                  |                |  |
| To include lines in y | To include lines in your budget, click "Add". If the project includes more than one budget line, repeat this step for each budget line. |                   |            |           |               |                          |           |              |                  |                |  |
| Budget Line Label     | Payee                                                                                                    | Description       | Quantity   | Unit Cost | Expense Total | Federal Amount Requested | Invoice # | Invoice Date | Check/EFT Number | Check/EFT Date |  |
| No Data for Table     |                                                                                                    |                   |            |           |               |                          |           |              |                  |                |  |
|                       |                                                                                                    |                   |            |           |               |                          |           |              |                  | + Add Row      |  |
|                       |                                                                                                    |                   |            |           |               |                          |           |              |                  |                |  |
- Complete each line of the Expenditures form
- Budget Line this is a drop-down section, which will show each line of the approved budget

| E Budget                                      |                                                           |
|-----------------------------------------------|-----------------------------------------------------------|
| To include lines in your budget, click "Add". | If the project includes more than one budget line, repeat |
| Budget Line Label:                            |                                                           |
| Budget Line*:                                 | Budget-1.1 Salary                                         |
| Payee*:                                       | ۹                                                         |
| Description*:                                 | Budget-1.1 Salary                                         |
| Quantity*•                                    | Budget-3.1 Overtime                                       |
| quantity .                                    | Budget-4.1 Overtime Benefits                              |
| Unit Cost*:                                   | Budget-5.2 Vehicle                                        |
| Expense Total:                                | Maintenance                                               |
| Federal Amount Requested*:                    | Suddet-6.1 Mobile Radio (2)                               |
|                                               |                                                           |

- Budget Line
  - Select the corresponding budget line (i.e. Personnel, Benefits, etc.)
- Payee
  - > Add the name of the Individual, Vendor or Company that is receiving the payment
- Description
  - Payroll and Benefits should include the dates of the pay period for the person listed in Payee (i.e. Payroll (07/01/24 07/31/24); or Benefits (07/01/24 07/31/24)
  - Description of item purchased for other categories (i.e. Fuel; Equipment; Office Supplies; Vehicle Lease)
- Quantity
  - Quantity for a pay period should be 1
  - When purchasing equipment it should list the actual number, also if leasing multiple vehicles, it should have the correct number of vehicles listed in the expenditure line
- Unit Cost
  - Unit cost of item (this needs to be the amount if multiplied by the Quantity will equal the Federal Amount Requested)
  - > The Federal Amount Requested for each line will then auto-transfer to the Reimbursement chart

- Federal Amount Requested
  - > This is the total amount of funds being requested
  - NOTE: The number in Unit Cost multiplied by the Quantity that is added needs to be equal to the Federal Amount requested
- Invoice #
  - For payroll and benefits you may use the number of the claim being submitted, or the month(s), (i.e. 1 or July), can also be listed as N/A
  - ▶ For other items, the invoice number from the vendor should be entered
- Invoice Date
  - ▶ For payroll, the date that the employee is paid should be used
  - For purchases it should be the date listed on the invoice
- Check/EFT Number
  - Number of the check used for payment(s) to the employee or the vendor
- Check/EFT Date
  - Date of the check used for the payment(s)

- Example Payroll
- Select "Save Row"

| ∃ Budget                                      | Save                                                                                      | e Row |
|-----------------------------------------------|-------------------------------------------------------------------------------------------|-------|
| To include lines in your budget, click "Add". | If the project includes more than one budget line, repeat this step for each budget line. |       |
| Budget Line Label:                            |                                                                                           |       |
| Budget Line*:                                 | Budget-1.1 Salary                                                                         |       |
| Payee*:                                       | TFO #1                                                                                    |       |
| Description*:                                 | 07/01/24-07/31/24                                                                         |       |
| Quantity*:                                    | 1                                                                                         |       |
| Unit Cost*:                                   | 2500.00                                                                                   |       |
| Expense Total:                                |                                                                                           |       |
| Federal Amount Requested*:                    | 2500.00                                                                                   |       |
| Invoice #*:                                   | July 2024                                                                                 |       |
| Invoice Date*:                                | 08/05/24                                                                                  |       |
| Check/EFT Number*:                            | 3241                                                                                      |       |
| Check/EFT Date*:                              | 08/05/24                                                                                  |       |
|                                               | Save                                                                                      | e Row |

- Benefit Example
- Select "Save Row"

| Budget Line Label:         |                            |  |
|----------------------------|----------------------------|--|
| Budget Line Label.         |                            |  |
| Budget Line*:              | Budget-2.1 Benefits        |  |
| Payee*:                    | TFO #1                     |  |
| Description*:              | Benefits 07/01/24-07/31/24 |  |
| Quantity*:                 | 1                          |  |
| Unit Cost*:                | 150.0                      |  |
| Expense Total:             |                            |  |
| Federal Amount Requested*: | 150.00                     |  |
| Invoice #*:                | N/A                        |  |
| Invoice Date*:             | N/A                        |  |
| Check/EFT Number*:         | N/A                        |  |
| Check/EFT Date*:           | N/A                        |  |

- Travel/Training Example
- Select "Save Row"

| E Budget                                      | Sa Sa                                                                                        | ve Ro  |
|-----------------------------------------------|----------------------------------------------------------------------------------------------|--------|
| To include lines in your budget, click "Add". | ". If the project includes more than one budget line, repeat this step for each budget line. |        |
| Budget Line Label:                            |                                                                                              |        |
| Budget Line*:                                 | Budget-5.1 Fuel                                                                              |        |
| Payee*:                                       | WEX                                                                                          |        |
| Description*:                                 | Fuel (3 TFO Vehicles) 07/01/24-07/31/24                                                      |        |
| Quantity*:                                    | 1                                                                                            |        |
| Unit Cost*:                                   | 660.00                                                                                       |        |
| Expense Total:                                |                                                                                              |        |
| Federal Amount Requested*:                    | 600.00                                                                                       |        |
| Invoice #*:                                   | INV458                                                                                       |        |
| Invoice Date*:                                | 08/10/24                                                                                     |        |
| Check/EFT Number*:                            | 7593                                                                                         |        |
| Check/EFT Date*:                              | 08/15/24                                                                                     |        |
|                                               | Sa Sa                                                                                        | ve Row |

- Equipment Example
- Select "Save Row"

| Budget Line Label:         |                             |
|----------------------------|-----------------------------|
| Budget Line*:              | Budget-6.1 Mobile Radio (2) |
| Payee*:                    | Motorola                    |
| Description*:              | APX8500 Mobile Radio        |
| Quantity*:                 | 1                           |
| Unit Cost*:                | 5500.00                     |
| Expense Total:             |                             |
| Federal Amount Requested*: | 5500.00                     |
| Invoice #*:                | 78-96542-01                 |
| Invoice Date*:             | 07/09/24                    |
| Check/EFT Number*:         | 4571                        |
| Check/EFT Date*:           | 07/16/24                    |

- Supplies/Operations Example
- Select "Save Row"

| E Budget                                      |                                                  |                                            | Save Row |
|-----------------------------------------------|--------------------------------------------------|--------------------------------------------|----------|
| To include lines in your budget, click "Add". | If the project includes more than one budget lir | ne, repeat this step for each budget line. |          |
| Budget Line Label:                            |                                                  |                                            |          |
| Budget Line*:                                 | Budget-7.1 Office Supplies                       |                                            |          |
| Payee*:                                       | Staples                                          |                                            |          |
| Description*:                                 | Office Supplies                                  |                                            |          |
| Quantity*:                                    | 1                                                |                                            |          |
| Unit Cost*:                                   | 156.26                                           |                                            |          |
| Expense Total:                                |                                                  |                                            |          |
| Federal Amount Requested*:                    | 156.26                                           |                                            |          |
| Invoice #*:                                   | 319846521984                                     |                                            |          |
| Invoice Date*:                                | 07/05/24                                         |                                            |          |
| Check/EFT Number*:                            | 3490                                             |                                            |          |
| Check/EFT Date*:                              | 07/15/24                                         |                                            |          |
|                                               |                                                  |                                            | Save Row |

Contractual Example

#### Select "Save Row"

| o include intes in your budget, click Add | . Il une project includes more undit une budget ille, repeat uns step for each budget ille. |  |
|-------------------------------------------|---------------------------------------------------------------------------------------------|--|
| Budget Line Label:                        |                                                                                             |  |
| Budget Line*:                             | Budget-8.1 Vehicle Leases                                                                   |  |
| Payee*:                                   | Enterprise Auto Leasing                                                                     |  |
| Description*:                             | TFO Lease Vehicles (5) (07/01/24-07/31/24                                                   |  |
| Quantity*:                                | 5                                                                                           |  |
| Unit Cost*:                               | 750.00                                                                                      |  |
| Expense Total:                            |                                                                                             |  |
| Federal Amount Requested*:                | 3750.00                                                                                     |  |
| Invoice #*:                               | PRISE-240501                                                                                |  |
| Invoice Date*:                            | 07/05/24                                                                                    |  |
| Check/EFT Number*:                        | 34962                                                                                       |  |
| Check/EFT Date*:                          | 07/30/24                                                                                    |  |

#### Detail of Expenditure Form, Budget completed example

| Budget - Multi-List            | 🗸 N                       | lark as Complete                        | 🖶 Add Row  |               |               |                          |              |              |                  |                |
|--------------------------------|---------------------------|-----------------------------------------|------------|---------------|---------------|--------------------------|--------------|--------------|------------------|----------------|
| To include lines in your bud   | lget, click "Add". If the | project includes more than one budget I | ine, repea | t this step f | or each budge | t line.                  |              |              |                  |                |
| Budget Line Label              | Payee                     | Description                             | Quantity   | Unit Cost     | Expense Total | Federal Amount Requested | Invoice #    | Invoice Date | Check/EFT Number | Check/EFT Date |
| Budget-1.1 Salary              | TFO #1                    | 07/01/24-07/31/24                       | 1.00       | \$2,500.00    | \$2,500.00    | \$2,500.00               | July 2024    | 08/05/24     | 3241             | 08/05/24       |
|                                |                           |                                         |            |               |               | \$2,500.00               |              |              |                  |                |
| Budget-2.1 Benefits            | TFO #1                    | Benefits 07/01/24-07/31/24              | 1.00       | \$150.00      | \$150.00      | \$150.00                 | N/A          | N/A          | N/A              | N/A            |
|                                |                           |                                         |            |               |               | \$150.00                 |              |              |                  |                |
| Budget-3.1 Overtime            | TFO #1                    | OT 07/01/24-07/31/24                    | 1.00       | \$100.00      | \$100.00      | \$100.00                 | July 2024    | 08/05/24     | 3241             | 08/05/24       |
|                                |                           |                                         |            |               |               | \$100.00                 |              |              |                  |                |
| Budget-4.1 Overtime Benefits   | TFO #1                    | OT Benefits 07/01/24-07/31/24           | 1.00       | \$25.00       | \$25.00       | \$25.00                  | N/A          | N/A          | N/A              | n              |
|                                |                           |                                         |            |               |               | \$25.00                  |              |              |                  |                |
| Budget-5.1 Fuel                | WEX                       | Fuel (3 TFO Vehicles) 07/01/24-07/31/24 | 1.00       | \$660.00      | \$660.00      | \$600.00                 | INV458       | 08/10/24     | 7593             | 08/15/24       |
|                                |                           |                                         |            |               |               | \$600.00                 |              |              |                  |                |
| Budget-5.2 Vehicle Maintenance | ABC Fix-It-All            | Oil Change (VIN 1254)                   | 1.00       | \$65.00       | \$65.00       | \$65.00                  | 24-4589      | 07/15/24     | 756              | 07/20/24       |
|                                |                           |                                         |            |               |               | \$65.00                  |              |              |                  |                |
| Budget-6.1 Mobile Radio (2)    | Motorola                  | APX8500 Mobile Radio                    | 1.00       | \$5,500.00    | \$5,500.00    | \$5,500.00               | 78-96542-01  | 07/09/24     | 4571             | 07/16/24       |
|                                |                           |                                         |            |               |               | \$5,500.00               |              |              |                  |                |
| Budget-6.2 Portable Radio (2)  | Motorola                  | APX8000 Portable Radio                  | 2.00       | \$5,000.00    | \$10,000.00   | \$10,000.00              | 78-96542-01  | 07/09/24     | 4571             | 07/16/24       |
|                                |                           |                                         |            |               |               | \$10,000.00              |              |              |                  |                |
| Budget-7.1 Office Supplies     | Staples                   | Office Supplies                         | 1.00       | \$156.26      | \$156.26      | \$156.26                 | 319846521984 | 07/05/24     | 3490             | 07/15/24       |
|                                |                           |                                         |            |               |               | \$156.26                 |              |              |                  |                |
| Budget-7.2 Field Supplies      | Field Supplies 101        | Field Supplies                          | 1.00       | \$175.00      | \$175.00      | \$175.00                 | 4586321      | 07/06/24     | 9513             | 07/16/24       |
|                                |                           |                                         |            |               |               | \$175.00                 |              |              |                  |                |

#### Detail of Expenditure Form, Budget completed example

| I Reimbursement            |                                 |                    |                         |                          |                              |                               |                                        |                  |                                  |
|----------------------------|---------------------------------|--------------------|-------------------------|--------------------------|------------------------------|-------------------------------|----------------------------------------|------------------|----------------------------------|
| Budget Category            | Details                         | Subaward<br>Budget | Expenses This<br>Period | Prior Expenses<br>(Paid) | Total                        | Available Balance<br>(Unpaid) | Prior Expenses (Submitted Not<br>Paid) | Total<br>Claimed | Remaining Balance<br>(Unclaimed) |
| Budget                     |                                 |                    |                         |                          |                              |                               |                                        |                  |                                  |
| 1.1 Salary                 | 1001 1.1 Salary                 | \$150,000.00       | \$2,500.00              | \$0.00                   | \$2,500.00                   | \$147,500.00                  | \$0.00                                 | \$2,500.00       | \$147,500.00                     |
| 1.2 M&A Salary             | 1001 1.2 M&A Salary             | \$22,236.80        | \$500.00                | \$0.00                   | \$500.00                     | \$21,736.80                   | \$0.00                                 | \$500.00         | \$21,736.80                      |
| 2.1 Benefits               | 2001 2.1 Benefits               | \$20,502.45        | \$150.00                | \$0.00                   | \$150.00                     | \$20,352.45                   | \$0.00                                 | \$150.00         | \$20,352.45                      |
| 2.2 M&A - Benefits         | 2002 2.2 M&A - Benefits         | \$5,459.20         | \$50.00                 | \$0.00                   | \$50.00                      | \$5,409.20                    | \$0.00                                 | \$50.00          | \$5,409.20                       |
| 3.1 Overtime               | 3001 3.1 Overtime               | \$5,000.00         | \$100.00                | \$0.00                   | \$100.00                     | \$4,900.00                    | \$0.00                                 | \$100.00         | \$4,900.00                       |
| 4.1 Overtime Benefits      | 4001 4.1 Overtime Benefits      | \$524.00           | \$25.00                 | \$0.00                   | \$25.00                      | \$499.00                      | \$0.00                                 | \$25.00          | \$499.00                         |
| 5.1 Fuel                   | 9001 5.1 Fuel                   | \$6,000.00         | \$660.00                | \$0.00                   | \$660.00                     | \$5,340.00                    | \$0.00                                 | \$660.00         | \$5,340.00                       |
| 5.2 Vehicle<br>Maintenance | 9002 5.2 Vehicle<br>Maintenance | \$6,000.00         | \$65.00                 | \$0.00                   | \$65.00                      | \$5,935.00                    | \$0.00                                 | \$65.00          | \$5,935.00                       |
| 6.1 Mobile Radio (2)       | 10001 6.1 Mobile Radio (2)      | \$11,000.00        | \$5,500.00              | \$0.00                   | \$5,500.00                   | \$5,500.00                    | \$0.00                                 | \$5,500.00       | \$5,500.00                       |
| 6.2 Portable Radio (2)     | 10002 6.2 Portable Radio<br>(2) | \$10,000.00        | \$10,000.00             | \$0.00                   | \$10,000.00                  | \$0.00                        | \$0.00                                 | \$10,000.00      | \$0.00                           |
| 7.1 Office Supplies        | 11001 7.1 Office Supplies       | \$1,000.00         | \$156.26                | \$0.00                   | \$156.26                     | \$843.74                      | \$0.00                                 | \$156.26         | \$843.74                         |
| 7.2 Field Supplies         | 11002 7.2 Field Supplies        | \$1,000.00         | \$175.00                | \$0.00                   | \$175.00                     | \$825.00                      | \$0.00                                 | \$175.00         | \$825.00                         |
| 8.1 Vehicle Leases         | 12001 8.1 Vehicle Leases        | \$60,000.00        | \$3,750.00              | \$0.00                   | \$3,750.00                   | \$56,250.00                   | \$0.00                                 | \$3,750.00       | \$56,250.00                      |
|                            |                                 | \$298,722.45       | \$23,631.26             | \$0.00                   | <b>\$2</b> 3,63 <b>1.2</b> 6 | \$275,091.19                  | \$0.00                                 | \$23,631.26      | \$275,091.19                     |
|                            |                                 | \$298,722.45       | \$23,631.26             | \$0.00                   | <b>\$2</b> 3,63 <b>1.2</b> 6 | \$275,091.19                  | \$0.00                                 | \$23,631.26      | \$275,091.19                     |

When all Expenditure lines have been entered, verify that the Expenditure amounts are in the Reimbursement table correctly

- If the amounts do not match, contact your Grant Specialist for assistance
- Select, "Mark as Complete"

| udget-1.2 M&A Salary      | Amelia Jaegers                  | M&A 07/01/24-07    | 7/31/24                 | 1.00                   | \$500.00     | \$500.00 |                              | \$500.00 N/A        | 07/31/2/             | 4 4521           | 08/05/24                         |
|---------------------------|---------------------------------|--------------------|-------------------------|------------------------|--------------|----------|------------------------------|---------------------|----------------------|------------------|----------------------------------|
|                           |                                 |                    |                         |                        |              |          |                              | \$500.00            |                      |                  |                                  |
|                           |                                 |                    |                         |                        |              |          | $\langle$                    | \$23,571.26         |                      |                  |                                  |
|                           |                                 |                    |                         |                        |              |          | 1                            | Last Edited B       | y: TEST TEST         | - Oct 1, 2024 2  | :16 PM 📑 Add Row                 |
|                           |                                 |                    |                         |                        |              |          |                              |                     |                      |                  |                                  |
|                           | amont                           |                    |                         |                        |              |          |                              |                     |                      |                  | Mark as Complete                 |
| H Reiniburg               | ement                           |                    |                         |                        |              |          |                              |                     |                      |                  | • Walk as complete               |
| udget Category            | Details                         | Subaward<br>Budget | Expenses This<br>Period | Prior Expense<br>(Pair | s Tot/<br>d) | al A     | vailable Balance<br>(Unpaid) | Prior Expenses (Sul | bmitted Not<br>Paid) | Total<br>Claimed | Remaining Balance<br>(Unclaimed) |
| ludget                    |                                 |                    |                         |                        | /            |          |                              |                     |                      |                  |                                  |
| .1 Salary                 | 1001 1.1 Salary                 | \$150,000.00       | \$2,500.00              | \$0.0                  | JO \$2,500./ | 00       | \$147,500.00                 |                     | \$0.00               | \$2,500.00       | \$147,500.00                     |
| .2 M&A Salary             | 1001 1.2 M&A Salary             | \$22,236.80        | \$500.00                | \$0.0                  | 0 \$500.0    | 00       | \$21,736.80                  |                     | \$0.00               | \$500.00         | \$21,736.80                      |
| .1 Benefits               | 2001 2.1 Benefits               | \$20,502.45        | \$150.00                | \$0.0                  | /0 \$150.(   | 00       | \$20,352.45                  |                     | \$0.00               | \$150.00         | \$20,352.45                      |
| .2 M&A - Benefits         | 2002 2.2 M&A - Benefits         | \$5,459.20         | \$50.00                 | \$0.0                  | 0 \$50.0     | 0        | \$5,409.20                   |                     | \$0.00               | \$50.00          | \$5,409.20                       |
| .1 Overtime               | 3001 3.1 Overtime               | \$5,000.00         | \$100.00                | \$0.0                  | 0 \$100.0    | 00       | \$4,900.00                   |                     | \$0.00               | \$100.00         | \$4,900.00                       |
| .1 Overtime Benefits      | 4001 4.1 Overtime Benefits      | \$524.00           | \$25.00                 | \$0.0                  | 0 \$25.0     | 00       | \$499.00                     |                     | \$0.00               | \$25.00          | \$499.00                         |
| .1 Fuel                   | 9001 5.1 Fuel                   | \$6,000.00         | \$660.00                | \$0.0                  | 0 \$660.0    | 00       | \$5,340.00                   |                     | \$0.00               | \$660.00         | \$5,340.00                       |
| .2 Vehicle<br>laintenance | 9002 5.2 Vehicle<br>Maintenance | \$6,000.00         | \$65.00                 | \$0,9                  | 0 \$65.0     | 00       | \$5,935.00                   |                     | \$0.00               | \$65.00          | \$5,935.00                       |
| .1 Mobile Radio (2)       | 10001 6.1 Mobile Radio (2)      | \$11,000.00        | \$5,500.00              | \$0.0                  | 0 \$5,500.0  | 00       | \$5,500.00                   |                     | \$0.00               | \$5,500.00       | \$5,500.00                       |
| .2 Portable Radio (2)     | 10002 6.2 Portable Radio<br>(2) | \$10,000.00        | \$10,000.00             | \$0.0                  | 0 \$10,000.0 | 00       | \$0.00                       |                     | \$0.00               | \$10,000.00      | \$0.00                           |
| .1 Office Supplies        | 11001 7.1 Office Supplies       | \$1,000.00         | \$156.26                | \$0.0                  | /0 \$156.7   | 26       | \$843.74                     |                     | \$0.00               | \$156.26         | \$843.74                         |
| .2 Field Supplies         | 11002 7.2 Field Supplies        | \$1,000.00         | \$175.00                | \$0.0                  | 0 \$175.0    | 00       | \$825.00                     |                     | \$0.00               | \$175.00         | \$825.00                         |
| .1 Vehicle Leases         | 12001 8.1 Vehicle Leases        | \$60,000.00        | \$3,750.00              | \$0.0                  | 0 \$3,750.0  | 00       | \$56,250.00                  |                     | \$0.00               | \$3,750.00       | \$56,250.00                      |
|                           |                                 | \$298,722.45       | \$23,631.26             | \$0.0                  | 0 \$23,631.7 | 26       | \$275,091.19                 |                     | \$0.00               | \$23,631.26      | \$275,091.19                     |
|                           |                                 | \$298,722,45       | \$23,631,26             | \$0.0                  | 0 \$23.631.  | .26      | \$275.091.19                 |                     | \$0.00               | \$23,631.26      | \$275,091.19                     |

# **Advanced Payment**

- Information Bulletin #1: Policy on Advanced Payment and Cash Advances
- If your agency does not have funding to make an upfront payment, Advanced Payment may be requested
  - Required documentation
    - > Official payroll documentation, timesheets or personnel certification form
    - Invoice
    - Signed Proof of Delivery
    - Minimum amount per vendor per invoice request is \$2500
- Advanced Payment recipients are required to submit Proof of Payment due to DPS Grants within <u>30 days</u> of the claim being paid in WebGrants through the "Correspondence" component
- Contact your Grant Specialist prior to, if you are needing Advanced Payment(s)

# Advanced Payment cont.

Example on how to report Advanced Payment

| Line<br>Number | Payee                          | Description                 | Quantity | Unit<br>Cost | Expense<br>Total | Federal Amount<br>Requested | Invoice # | Invoice<br>Date | Check/EFT<br>Number | Check/EFT<br>Date   |
|----------------|--------------------------------|-----------------------------|----------|--------------|------------------|-----------------------------|-----------|-----------------|---------------------|---------------------|
| 10001          | 1 SHI Missouri<br>State Vendor | Desk Top Workstation        | 2.0      | \$2,063.50   | \$4,127.00       | \$4,127.00 1                | 234       | 8/12/22         | Advance Payment     | Advance<br>Payment  |
| 1001 \         | Whoville County                | 07/01-07/15/22 (AG, BB, MW) | 1.0      | \$3,000.00   | \$3,000.0        | 0 \$3,000                   | .00 N/A   | N/A             | Advanced<br>Payment | Advanced<br>Payment |

- Advanced Payment must be stated in the Check Number & Check Date fields of the Expenditure
- > Payee must be reported as Agency or Vendor that is receiving the payment
- Description if requesting for payroll must report the name or initial of the task force officer & to include payroll periods

### **Claim Components**

#### Select "Program Income"

| Claim Preview Attachments Alert History Map                               |                                                                                                    |  |  |  |  |  |  |  |
|---------------------------------------------------------------------------|----------------------------------------------------------------------------------------------------|--|--|--|--|--|--|--|
| Claim Details                                                             |                                                                                                    |  |  |  |  |  |  |  |
| Claim cannot be Submitted Currently     Claim components are not complete |                                                                                                    |  |  |  |  |  |  |  |
| Component                                                                 | Complete?                                                                                                    |  |  |  |  |  |  |  |
| General Information                                                       | ✓                                                                                                    |  |  |  |  |  |  |  |
| Detail of Expenditure                                                     | <ul> <li>Image: A set of the set of the</li></ul> |  |  |  |  |  |  |  |
| Program Income                                                            |                                                                                                    |  |  |  |  |  |  |  |
| Equipment Inventory                                                       |                                                                                                    |  |  |  |  |  |  |  |
| Other Attachments                                                         |                                                                                                    |  |  |  |  |  |  |  |

### **Program Income**

- Program Income will be reported the same as in previous years
  - If no Program Income is to collected/expended, select "Save Form" and then "Mark as Complete"
- If you need to report Program Income
  - Enter in the amounts for
    - Balance Prior to Reporting Period
    - Earned this Reporting Period
    - Expended this Reporting Period

| Program Income                     |     |
|------------------------------------|-----|
| Balance Prior to Reporting Period: | \$0 |
| Earned this Reporting Period:      | \$0 |
| Expended this Reporting Period:    | \$0 |
|                                    |     |

### Program Income cont.

- Program Income Attachment
  - Select "Select File"

Browse your computer for the file to attach

| Select "Save Form" | Program Income Attachment                                                                                                    | Save                                                                                                    | Form |
|--------------------|----------------------------------------------------------------------------------------------------|----------------------------------------------------------------------------------------------------|------|
|                    | If reporting the expenditure of program income, must attach copies of re-                                                                               | eceipts to support the expenses.                                                                                                    |      |
|                    | If this document is not saved on a computer or disk but is rather a sheet<br>If the document is multiple pages and you wish to attach just one file, ch | t of printed paper, it will need to be scanned and saved to a computer file location.<br>heck your scanner settings to ensure the pages can be saved as one file or use the free, online tool called PDF Merge if it is |      |
|                    | necessary to combine multiple 1-page scans into 1 saved document.<br>Do not attach a password-protected file as the Print to PDF feature in W           | VebGrants will not be able to open it.                                                                                                    |      |
|                    | Program Income Attachment:                                                                                                    | Select file                                                                                                    |      |
|                    |                                                                                                    | Save                                                                                                    | Form |
| l                  |                                                                                                    |                                                                                                    |      |

### Program Income cont.

Select "Mark as Complete"

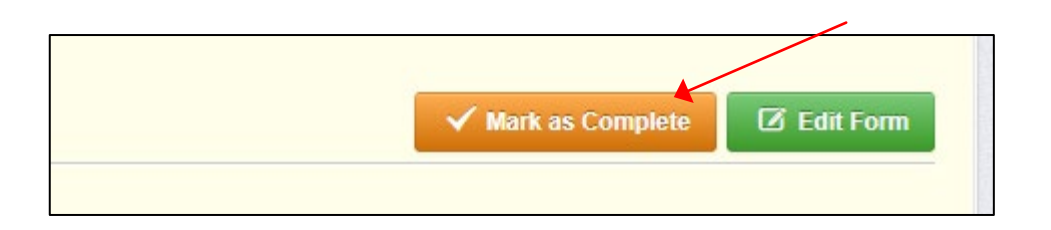

# Claim Form

### Select "Equipment Inventory"

| Claim Preview                  | Attachments                                                                                                    | Alert History | Мар |                                                                                                    |
|--------------------------------|----------------------------------------------------------------------------------------------------|---------------|-----|----------------------------------------------------------------------------------------------------|
| Olaim De                       | tails                                                                                                    |               |     |                                                                                                    |
| Claim cannot be<br>Claim compo | Submitted Connents are not connents are not connected by the second second seco | omplete       |     |                                                                                                    |
| Component                      |                                                                                                    |               |     | Complete?                                                                                                    |
| General Information            |                                                                                                    |               |     | ×                                                                                                    |
| Detail of Expenditure          | ;                                                                                                    |               |     | ×                                                                                                    |
| Program Income                 |                                                                                                    |               |     | <ul> <li>Image: A set of the set of the</li></ul> |
| Equipment Inventory            |                                                                                                    |               |     |                                                                                                    |
| Other Attachments              |                                                                                                    |               |     |                                                                                                    |

# **Equipment Inventory**

- If no Equipment is requested for reimbursement
  - Select "No", to the question, then select "Save From", and select "Mark as Complete"

| Equipment Inventory - Current Version                                   |                  |
|-------------------------------------------------------------------------|------------------|
| ■ Inventory                                                             | Save 1 Srm       |
| Does this claim include any equipment<br>items of \$5,000.00 or over?*: |                  |
|                                                                         |                  |
|                                                                         |                  |
|                                                                         | Mark as Complete |

# Equipment Inventory cont.

If there is Equipment requested for reimbursement

III E

Select "Yes" to the question, then select "Save Form"

| Equipment Inventory - Current Version                                            |                    |          |
|----------------------------------------------------------------------------------|--------------------|----------|
| Inventory                                                                        | Save F             | orm      |
| Does this claim include any equipment<br>items of \$5,000.00 or over?*:          |                    |          |
| Select "Add Row" in the Equipment Detail section, to add each piece of equipment |                    |          |
| ment Detail - Multi-List                                                         | ✓ Mark as Complete | 🕂 Add Ro |
|                                                                                  |                    |          |

# Equipment Inventory cont.

- If Equipment is requested:
  - Requesting Organization Subrecipient's Organization
  - County Subrecipient's County
  - > Year Grant year that Equipment was purchased State 2025 or Federal 2023
  - Manufacturer Who made the Equipment purchased
  - Model Model Number of Equipment purchased
  - Description What the Equipment is (i.e. Mobile Radio, Laptop or MDT)
  - Identification # (s) Unique string of characters used for identification, such as, serial number or vehicle identification number. If there is not unique identification number for the equipment, N/A should be annotated in the box.
  - Source of Funding Year and State or Federal Funding
  - Title Holder Grantee Organization
  - Date of Delivery Date that Equipment was delivered
  - Quantity Number of items received (should always be 1)
  - Individual Items Cost Cost of each individual item
  - > % of Federal Participation in the cost Percentage of the cost of Equipment being requested
  - Current Physical Location Place (address) where the equipment is located, a post office box address is not a physical location for the purpose of inventory
  - Use Local, regional, statewide, national. This is a progressive scale, if national use is indicated, it is assumed it is available at the other levels as well
  - Readiness Condition Mission capable = material condition of equipment indicating it can perform at least one and potentially all of its designated missions. Not mission capable = material condition indicating that equipment is not capable of performing any of its designated missions.

# Equipment Inventory cont.

#### Example

Each piece of equipment that is being

requested for reimbursement must be

completed separately

Select "Save Row" when the form is completed

| Requesting Organization: | WIN Task Force                                                                 |  |
|--------------------------|--------------------------------------------------------------------------------|--|
|                          | Organization that has or will end up with equipment.                           |  |
| County:                  | Mine                                                                           |  |
| Year:                    | State 2025                                                                     |  |
|                          | Federal fiscal year of the grant.                                              |  |
| Budget Line #:           | 10001                                                                          |  |
| Manufacturer:            | Motorola                                                                       |  |
| Model:                   | APX8500 Mobile Radio                                                           |  |
|                          | Style, type, design or version of particular equipment.                        |  |
| Description:             | Mobile Radio                                                                   |  |
|                          | 250 Character Limit - Generic description of the equipment that was purchased. |  |
| Identification #(s):     |                                                                                |  |
| OBILE12345678            |                                                                                |  |

### Program Income cont.

Select "Mark as Complete"

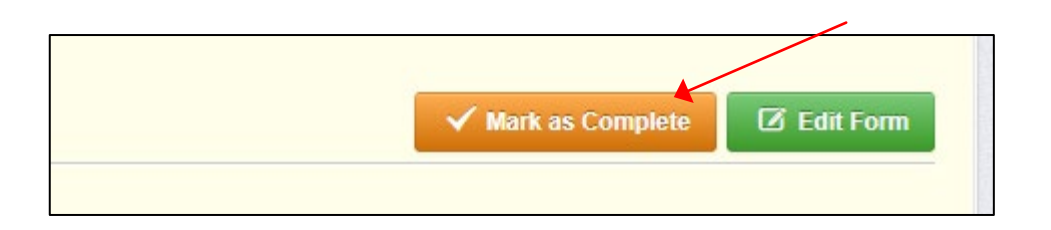

### Claim Forms

#### Select "Other Attachments"

| Claim Preview                  | Attachments Alert History                        | Мар          |
|--------------------------------|--------------------------------------------------|--------------|
| Claim De                       | etails                                           |              |
| Claim cannot be<br>Claim compo | e Submitted Currently<br>onents are not complete |              |
| Component                      |                                                  | Complete?    |
| General Information            |                                                  | ×            |
| Detail of Expenditure          | e                                                | $\checkmark$ |
| Program Income                 |                                                  | ✓            |
| Equipment Inventory            | y                                                | $\checkmark$ |
| Other Attachments              |                                                  |              |

### **Other Attachments**

- If you have supporting documentation to attach, select "Yes", if not select "No", and then select "Save Form"
  - Appropriate supporting documents could include:
    - Payroll Documentation (Paycheck Stub)
    - Timesheets or Certification form
    - Fringe Benefit Rate Sheets
    - Invoices
    - > Additional Supporting Documentation (i.e. <u>cancelled checks</u>, and signed proof of delivery)

| Documentation                           |        |  |  | Save Form |
|-----------------------------------------|--------|--|--|-----------|
| Do you have additional documentation?*: | Yes No |  |  |           |
|                                         |        |  |  | Save Form |
|                                         |        |  |  |           |

#### Other Attachments cont. Select "Add New Attachment" Other Attachments - Other Attachments ✓ Mark as Complete + Add New Attachment File Name 🖸 Upload Date Description Type Size Delete Browse your computer for that attachment, by selecting "Select file" Select "Save File" Attach File × Give a brief description of the file Attach File × Cancel Save File Continue the steps if you have additional Upload File\*: Select fil documentation to added Description\*: Description Select "Mark as Complete" when all files have 500 character(s) left been uploaded

### Submit Claim

After all forms on the claim have been Marked as Complete, select "Submit Claim"

| Claim Preview Attachments Alert History Map         |              |                                           |
|-----------------------------------------------------|--------------|-------------------------------------------|
| Olaim Details                                       |              | ✓ Submit Claim 🗱 Withdraw 🔍 Preview Claim |
| Claim is in compliance and is ready for Submission! |              |                                           |
| Component                                           | Complete?    | Last Edited                               |
| General Information                                 | $\checkmark$ | Oct 1, 2024 1:30 PM - TEST TEST           |
| Detail of Expenditure                               | $\checkmark$ | Oct 1, 2024 2:16 PM - TEST TEST           |
| Program Income                                      | $\checkmark$ | Oct 1, 2024 2:48 PM - TEST TEST           |
| Equipment Inventory                                 | $\checkmark$ | Oct 1, 2024 4:00 PM - TEST TEST           |
| Other Attachments                                   | ×            | Oct 18, 2024 9:22 AM - TEST TEST          |

### Submit Claim cont.

You will receive a pop-up to confirm you want to submit the claim, select "Submit" or "Cancel"

| Please confirm                                                                                                    | x  |
|----------------------------------------------------------------------------------------------------|----|
| Please confirm that you wish to submit this document for review. After submission you will not be able to edit this document. |    |
| Cancel Subm                                                                                                    | it |

# Correspondence

All requests must be submitted through
 Correspondence in the Grant Component of the WebGrants
 System

- Request approvals will be sent through
   Correspondence as well
- Select "Correspondence"

| I Grant Components                 |
|------------------------------------|
| The grant forms appear below.      |
| Your grant award details are saved |
| Component                          |
| General Information                |
| Contact Information                |
| Budget                             |
| Claims                             |
| Correspondence                     |
| Subaward Adjustments               |
| Subaward Adjustment Notices        |
| Status Reports                     |
| Attachments                        |
| Subaward Documents - Final         |
| Closeout                           |
| Site Visits                        |
| Funding Opportunity                |
| Application                        |

To create a new Correspondence, select "Add Grantee Correspondence"

The correspondence component works the same as your email account

| 루 In | Inter-System Grantee Correspondence     Add Grantee Correspondence |      |    |         |         |                   |              |              |              |              |
|------|--------------------------------------------------------------------|------|----|---------|---------|-------------------|--------------|--------------|--------------|--------------|
| Flag | Sent/Received                                                      | From | То | Subject | Message | Attachment 1      | Attachment 2 | Attachment 3 | Attachment 4 | Attachment 5 |
|      |                                                                    |      |    |         |         | No Data for Table | e            |              |              |              |
|      |                                                                    |      |    |         |         |                   |              |              |              |              |

Complete the correspondence and then select, "Send Correspondence"

| Inter-System Grantee C                               | Correspondence                                                                   | A Send Corresponde |
|------------------------------------------------------|----------------------------------------------------------------------------------|--------------------|
| Flag:                                                |                                                                                  |                    |
| То*:                                                 |                                                                                  |                    |
| CC addresses must be entered in a valid email format | i e name@domain.org. Use a semicolog.(1) to separate multiple CC email addresses |                    |
| CC:                                                  |                                                                                  |                    |
| Subject*:                                            | Subject                                                                          |                    |
| Message:                                             | ● Source   🗟 🔹 🕒   🕹 🗈 😰 🗷 = C   🔎 🎥   其 🚹 🗇                                     |                    |
|                                                      |                                                                                  | E                  |
|                                                      | Styles - Format - Font - Size - 📰 📶                                              |                    |
|                                                      |                                                                                  |                    |
|                                                      |                                                                                  |                    |
|                                                      |                                                                                  |                    |
|                                                      |                                                                                  |                    |
|                                                      |                                                                                  |                    |
|                                                      |                                                                                  |                    |
|                                                      | Paragraphs: 0, Words: 0, Characters (with                                        | HTML): 0           |
| Attachment 1:                                        | Select file                                                                      |                    |
| Attachment 2:                                        | Select file                                                                      |                    |
| Attachment 2.                                        |                                                                                  |                    |
| Attachment 3:                                        | Select file                                                                      |                    |
| Attachment 4:                                        | Select file                                                                      |                    |
| Attachment 5:                                        | Select file                                                                      |                    |
|                                                      |                                                                                  |                    |

- Reply to an email
  - Select the subject of the email

| Inter-System Grantee Correspondence     Add Grantee Correspondence |                      |           |                |         |         |              |              |              |              |              |
|--------------------------------------------------------------------|----------------------|-----------|----------------|---------|---------|--------------|--------------|--------------|--------------|--------------|
| Search:                                                            |                      |           |                |         |         |              |              |              |              |              |
| Flag                                                               | Sent/Received        | From      | То             | Subject | Message | Attachment 1 | Attachment 2 | Attachment 3 | Attachment 4 | Attachment 5 |
|                                                                    | Oct 18, 2024 9:34 AM | TEST TEST | Amelia Jaegers | test    | test    |              |              |              |              |              |
|                                                                    |                      |           |                |         |         |              |              |              |              |              |

In the open correspondence select "Reply to Message"

| 📭 Inter-System Grantee G | ♠ Reply to Message   |  |
|--------------------------|----------------------|--|
| То:                      | Amelia Jaegers       |  |
| From:                    | TEST TEST            |  |
| CC:                      |                      |  |
| Subject:                 | test                 |  |
| Sent/Received Date:      | Oct 18, 2024 9:34 AM |  |

- Your Grant Specialist will receive an email alert when you send correspondence through the WebGrants System
- When you receive correspondence, it will be sent to your email from <u>dpswebgrants@dpsgrants.dps.mo.gov</u>
- Use the WebGrants System to reply to correspondence
  - \*\*\*DO NOT REPLY TO CORRESPONDENCE FROM YOUR EMAIL\*\*\*
    - If you reply from your email the correspondence will go to a generic email box instead of your Grant Specialist, and will delay the response

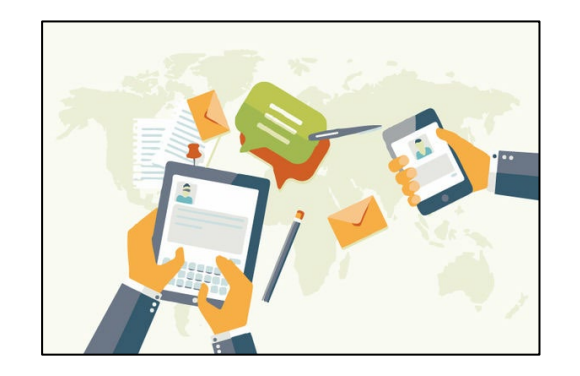

- Things that would be sent in through Correspondence
  - Questions pertaining to the grant
  - Personnel certifications
  - CTFLI certificates

# Subaward Adjustments

| Grant Components                   |  |  |  |
|------------------------------------|--|--|--|
| The grant forms appear below.      |  |  |  |
| Your grant award details are saved |  |  |  |
| Component                          |  |  |  |
| General Information                |  |  |  |
| Contact Information                |  |  |  |
| Budget                             |  |  |  |
| Claims                             |  |  |  |
| Correspondence                     |  |  |  |
| Subaward Adjustments               |  |  |  |
| Subaward Adjustment Notices        |  |  |  |
| Status Reports                     |  |  |  |
| Attachments                        |  |  |  |
| Subaward Documents - Final         |  |  |  |
| Closeout                           |  |  |  |
| Site Visits                        |  |  |  |
| Funding Opportunity                |  |  |  |
| Application                        |  |  |  |
#### Subaward Adjustments cont.

- Subaward Adjustment are required for:
  - Budget Modifications
    - Prior written approval from DPS is required for budget modifications. A budget modification is a transfer among existing budget lines within the grant budget (i.e. transferring funds from an existing budget line to another existing budget line)
    - A request for a budget modification must be submitted through WebGrants as a subaward adjustment and must be approved by DPS prior to the subrecipient obligating or expending the grant funds

#### Subaward Adjustments cont.

- Program Changes
  - A request for program changes must be submitted through WebGrants as a subaward adjustment and must be approved by DPS. Program changes include changes in subrecipient staff, authorized officials, project directors, fiscal officers or officers in charge. Additional changes may include address change or any other information in the organization component in WebGrants

A request to change the project period of performance

#### Subaward Adjustment cont.

- Scope of Work Changes
  - A subrecipient requesting changes to the scope of work described in its grant award, must contact DPS for approval to make this change. A change to a subrecipient's scope of work means:
    - Adding new line items to the approved budget
    - Changes in the quantity of an existing line item in the approved budget
    - Changes to the specifications of an existing line item in the approved project budget (i.e. an equipment line item on the approved budget lien lists a 12x20 tent, in order to purchase a tent that is 10x10 instead of the listed equipment, prior approval would be required)

#### Subaward Adjustment cont.

Select "Subaward Adjustments"

| Grant Components                  |
|-----------------------------------|
| The grant forms appear below.     |
| Your grant award details are save |
| Component                         |
| General Information               |
| Contact Information               |
| Budget                            |
| Claims                            |
| Correspondence                    |
| Subaward Adjustments              |
| Subaward Adjustment Notices       |
| Status Reports                    |
| Attachments                       |
| Subaward Documents - Final        |
| Closeout                          |
| Site Visits                       |
| Funding Opportunity               |
| Application                       |
|                                   |

| Subaward Adjustment cont.                                                                                                   |                     |
|----------------------------------------------------------------------------------------------------|---------------------|
| Select "Add Adjustment"                                                                                                    |                     |
| Subaward Adjustments                                                                                                    | + Add Amendment     |
| ID Type Status Title                                                                                                    | Last Submitted Date |
| <ul> <li>Select from the drop-down the "Amendment Type" and give a brief "Title</li> <li>Select "Save Form"</li> </ul>      | e"                  |
| General Information - Amendment - Edit                                                                                      | Save Form           |
| In the form below, complete all required fields. Select the appropriate amendment type and enter a short and concise title. |                     |
| Status*:                                                                                                    |                     |

#### Subaward Adjustments cont.

#### Subaward Components

- General Information
- Justification
- Budget
- Confirmation
- Attachments
- Each component must have a

"Check Mark" in the "Complete" column

| Amendment Details                                                                             |                |
|-----------------------------------------------------------------------------------------------|----------------|
| For all Budget Adjustment Requests, please provide a full justification of why you are reques | sting the chan |
| For all Programmatic Requests, please provide a full justification regarding the requested ch | anges to the   |
| Amendment cannot be Submitted Currently     Amendment components are not complete             |                |
| Component                                                                                     | Complete?      |
| General Information                                                                           | <b>~</b>       |
| Justification                                                                                 |                |
| Budget                                                                                        |                |
| Confirmation                                                                                  |                |
| Attachments                                                                                   |                |
|                                                                                               |                |

Contact your Grant Specialist for the excel spreadsheet that should be used, or you can create your own to mirror the example (Budget Revisions, only)

| Project | Line<br>Number | Current<br>Budget |            | Requested Change | Up | dated Budget | Description                                                                                  |
|---------|----------------|-------------------|------------|------------------|----|--------------|----------------------------------------------------------------------------------------------|
|         |                |                   |            |                  |    |              | Moving funds from the Portable Radio budget<br>line to the Mobile Radio Budget line to cover |
| 22      | 1001           | \$                | 100,000.00 |                  | \$ | 100,000.00   | costs                                                                                        |
| 22      | 2001           | \$                | 25,000.00  |                  | \$ | 25,000.00    |                                                                                              |
| 22      | 3001           | \$                | 20,000.00  |                  | \$ | 20,000.00    |                                                                                              |
| 22      | 4001           | \$                | 5,000.00   |                  | \$ | 5,000.00     |                                                                                              |
| 22      | 9001           | \$                | 45,000.00  |                  | \$ | 45,000.00    |                                                                                              |
|         |                |                   |            | \$               |    |              |                                                                                              |
| 22      | 10001          | \$                | 7,000.00   | (500.00)         | \$ | 6,500.00     |                                                                                              |
| 22      | 10002          | \$                | 5,000.00   | \$ 500.00        | \$ | 5,500.00     |                                                                                              |
| 22      | 11001          | \$                | 7,500.00   |                  | \$ | 7,500.00     |                                                                                              |
| 22      | 12001          | \$                | 6,000.00   |                  | \$ | 6,000.00     |                                                                                              |
|         |                | \$                | 220,500.00 |                  | \$ | 220,500.00   |                                                                                              |

- Justification in WebGrants System
  - Copy the spreadsheet into WebGrants' Justification with the reason(s) for the requested change

| Justifi              | ication                                                                                                    |       |             |     |                |      |               | Mark as Complete   Return to Components                                         |
|----------------------|----------------------------------------------------------------------------------------------------|-------|-------------|-----|----------------|------|---------------|---------------------------------------------------------------------------------|
| Justifica            | ation*                                                                                                    |       |             |     |                |      |               |                                                                                 |
| Please e<br>project. | Please explain the reason for the requested adjustment and include the effective date. State the need for the change and how the requested revision will further the objectives of the project. |       |             |     |                |      |               |                                                                                 |
| The Po               | ortable ra                                                                                                    | dio c | am in under | bud | geted amount a | and  | the Mobile ra | adio was more that the quote provided.                                          |
|                      | Line                                                                                                    | Cur   | rent        |     |                |      |               |                                                                                 |
| Project              | Number                                                                                                    | Bud   | lget        | Req | uested Change  | Up   | dated Budget  | Description                                                                     |
|                      |                                                                                                    |       |             |     |                |      |               | Moving funds from the Portable Radio<br>budget line to the Mobile Radion Budget |
| 22                   | 1001                                                                                                    | \$    | 100,000.00  |     |                | \$   | 100,000.00    | line to cover costs                                                             |
| 22                   | 2001                                                                                                    | \$    | 25,000.00   |     |                | \$   | 25,000.00     |                                                                                 |
| 22                   | 3001                                                                                                    | \$    | 20,000.00   |     |                | \$   | 20,000.00     |                                                                                 |
| 22                   | 4001                                                                                                    | \$    | 5,000.00    |     |                | \$   | 5,000.00      |                                                                                 |
| 22                   | 9001                                                                                                    | \$    | 45,000.00   |     |                | \$   | 45,000.00     |                                                                                 |
| 22                   | 10001                                                                                                    | \$    | 7,000.00    | \$  | (500.00        | \$ ( | 6,500.00      |                                                                                 |
| 22                   | 10002                                                                                                    | \$    | 5,000.00    | \$  | 500.00         | \$   | 5,500.00      |                                                                                 |
| 22                   | 11001                                                                                                    | \$    | 7,500.00    |     |                | \$   | 7,500.00      |                                                                                 |
| 22                   | 12001                                                                                                    | \$    | 6,000.00    |     |                | \$   | 6,000.00      |                                                                                 |
|                      |                                                                                                    | \$    | 220,500.00  |     |                | \$   | 220,500.00    |                                                                                 |

Select "Save Form"

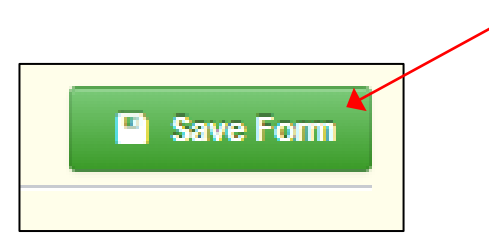

Select "Mark as Complete"

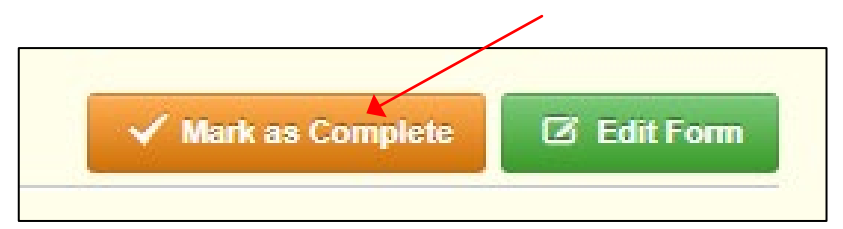

Select "Budget"

| Amendment Preview                      | Attachments                      | Alert History                 | Мар                                                        |
|----------------------------------------|----------------------------------|-------------------------------|------------------------------------------------------------|
| Amendment                              | Details                          |                               |                                                            |
| For all Budget Adjustm                 | ent Requests,                    | please provide                | a full justification of why you are requesting the changes |
| For all Programmatic F                 | Requests, pleas                  | se provide a full             | l justification regarding the requested changes to the gra |
| Amendment cannot b<br>• Amendment comp | be Submitted (<br>onents are not | C <b>urrently</b><br>complete |                                                            |
| Component                              |                                  |                               | Complete?                                                  |
| General Information                    |                                  |                               | <ul> <li>✓</li> </ul>                                      |
| Justification                          |                                  |                               | ×                                                          |
| Budget                                 |                                  |                               |                                                            |
| Confirmation                           |                                  |                               |                                                            |
| Attachments                            |                                  |                               |                                                            |

### Budget Modifications/Scope of Work

Changes cont.

Budget cont.

 Adjust the budget line to mirror the changes that are to occur

Make sure to update the Total Federal/State Share amounts

| 🖽 Budget - Edit                                                                                                    |                                                                                    |                                       |                                                                 |                                       | Save Grid          |  |  |  |
|----------------------------------------------------------------------------------------------------|------------------------------------------------------------------------------------|---------------------------------------|-----------------------------------------------------------------|---------------------------------------|--------------------|--|--|--|
| The Current Budget column represents the total cost of the current subaward. Enter the total cost of each budget category as it is reflected in the current version of the Budget component. The sum of the Current Budget column should equal your current budget total.                                                                                                    |                                                                                    |                                       |                                                                 |                                       |                    |  |  |  |
| <ul> <li>The Revised Amount column represents the requine Revised Amount column should equal your revised but</li> </ul>                                                                                                    | ested, revised total cost of the budget as a result of the Subawar<br>idget total. | d Adjustment. Therefore, enter the to | tal cost of each budget category as it will be reflected in the | revised version of the Budget compone | nt. The sum of the |  |  |  |
| Row                                                                                                    |                                                                                    | Curren                                | Budget                                                          | Revised Amount                        | Net Change         |  |  |  |
| Personnel                                                                                                    |                                                                                    | 100                                   | 00.00                                                           | 100000.00                             |                    |  |  |  |
| Personnel Benefits                                                                                                    |                                                                                    | 25                                    | 00.00                                                           | 25000.00                              |                    |  |  |  |
| Personnel Overtime                                                                                                    |                                                                                    | 20                                    | 00.00                                                           | 20000.00                              |                    |  |  |  |
| Personnel Overtime Benefits                                                                                                    |                                                                                    | 5                                     | 00.00                                                           | 5000.00                               |                    |  |  |  |
| Volunteer Match                                                                                                    |                                                                                    |                                       | \$0                                                             | \$0                                   |                    |  |  |  |
| Travel/Training                                                                                                    |                                                                                    | 4                                     | 500.00                                                          | 45000.00                              |                    |  |  |  |
| Equipment                                                                                                    |                                                                                    | 12                                    | 00.00                                                           | 12000.00                              |                    |  |  |  |
| Supplies/Operations                                                                                                    |                                                                                    | 7                                     | 500.00                                                          | 7500.00                               |                    |  |  |  |
| Contractual                                                                                                    |                                                                                    | 6                                     | 00.00                                                           | 6000.00                               |                    |  |  |  |
| Renovation/Construction                                                                                                    |                                                                                    |                                       | <u>\$0</u>                                                      | \$0                                   |                    |  |  |  |
| Indirect Costs                                                                                                    |                                                                                    |                                       | \$0                                                             | \$0                                   |                    |  |  |  |
|                                                                                                    | Total                                                                              |                                       | \$0.00                                                          | \$0.00                                | \$0.00             |  |  |  |
| E Save Grid                                                                                                    |                                                                                    |                                       |                                                                 |                                       |                    |  |  |  |
| The Current Budget column represents the current subaward. Enter the total federal/state share and to al local match share as it is reflected in the current version of the Budget component. The sum of the federal/state share and the local match share should equal the total of the Current Budget column above.     The Revised Amount column represents the requested, revised total of the budget as a result of the Subaward Adjustment. Therefore, enter the total federal/state share and the local match share should equal the total of the Budget component. The sum of the federal/state share and the local match share should equal the total of the Revised Amount column above. |                                                                                    |                                       |                                                                 |                                       |                    |  |  |  |
| Row                                                                                                    | Current Budget                                                                     | Current Percent                       | Revised Amo                                                     | unt Revised Percent                   | Net Change         |  |  |  |
| Total Federal/State Share                                                                                                    | 220500                                                                             |                                       | 220500.                                                         | 0                                     |                    |  |  |  |
| Total Local Match Share                                                                                                    | 50                                                                                 |                                       |                                                                 | 0                                     |                    |  |  |  |
|                                                                                                    |                                                                                    |                                       |                                                                 |                                       |                    |  |  |  |

- Budget cont.
  - Select "Save Grid"

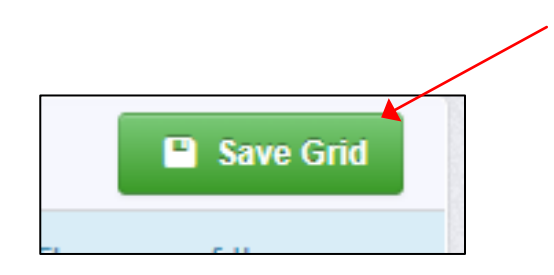

Select "Mark as Complete"

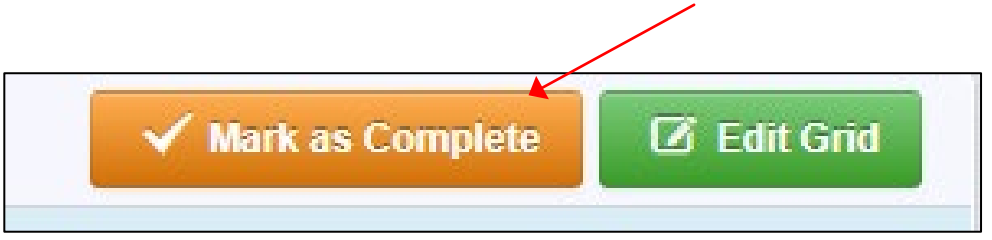

### Budget Modifications/Scope of Work

#### Changes cont.

Select "Confirmation"

| Amendment Preview                             | Attachments Alert History Map                      |                                  |  |  |  |  |  |
|-----------------------------------------------|----------------------------------------------------|----------------------------------|--|--|--|--|--|
| Amendment                                     | Amendment Details                                  |                                  |  |  |  |  |  |
| For all Budget Adjustm<br>requesting to move. | nent Requests, please provide a full just          | tification of why you are reques |  |  |  |  |  |
| For all Programmatic F                        | Requests, please provide a full justificat         | ion regarding the requested ch   |  |  |  |  |  |
| Amendment cannot I<br>• Amendment comp        | be Submitted Currently<br>conents are not complete |                                  |  |  |  |  |  |
| Component                                     |                                                    | Complete?                        |  |  |  |  |  |
| General Information                           |                                                    | ✓                                |  |  |  |  |  |
| Justification                                 |                                                    | ×                                |  |  |  |  |  |
| Budget                                        |                                                    | ×                                |  |  |  |  |  |
| Confirmation                                  |                                                    |                                  |  |  |  |  |  |
| Attachments                                   |                                                    |                                  |  |  |  |  |  |

#### Complete the form

#### E Confirmation

Your typed name as the applicant authorized official, in lieu of signature, represents your legally binding acceptance of the terms of the subaward adjustment. You must include your title, full legal name, and the current date.

Title\*:

Date\*:

- Budget cont.
  - Select "Save Form"

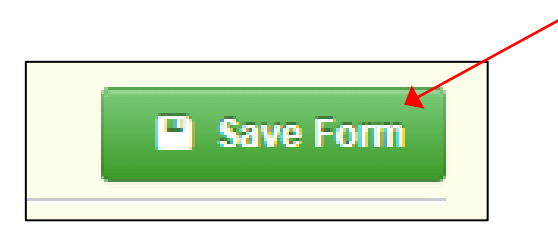

Select "Mark as Complete"

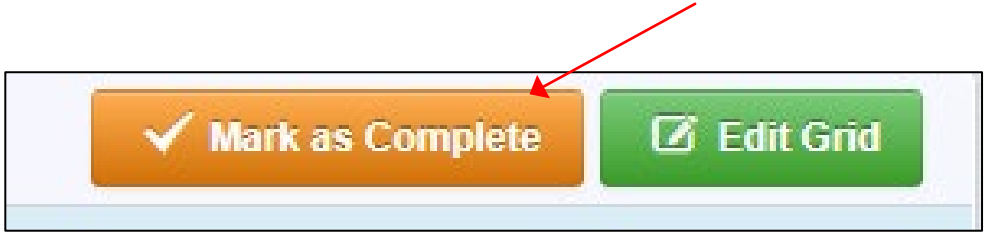

- Select "Attachments"
  - Which could include new quotes

| Amendment Preview                             | Attachments Alert History Map                           |                       |
|-----------------------------------------------|---------------------------------------------------------|-----------------------|
| Amendment                                     | Details                                                 |                       |
| For all Budget Adjustm<br>requesting to move. | ent Requests, please provide a full justification of w  | hy you are requestir  |
| For all Programmatic F                        | Requests, please provide a full justification regarding | , the requested char  |
| Amendment cannot I<br>• Amendment comp        | onents are not complete                                 |                       |
| Component                                     |                                                         | Complete?             |
| General Information                           |                                                         | ~                     |
| Justification                                 |                                                         | ×                     |
| Budget                                        |                                                         | <ul> <li>✓</li> </ul> |
| Confirmation                                  |                                                         | <ul> <li>✓</li> </ul> |
| Attachments                                   |                                                         |                       |
|                                               |                                                         |                       |

#### Attachments

If you have supporting documentation to attach, select "Yes", if not select "No", and then select "Save Form"

| Documentation                    |        | Save Form |
|----------------------------------|--------|-----------|
| Do you have any documentation?*: | Yes No |           |
|                                  |        | Save Form |
|                                  |        |           |

#### Attachments cont.

#### Select "Add New Attachment"

## Other Attachments - Other Attachments Mark as Complete + Add New Attachment Description File Name C Type Size Upload Date Delete

- Browse your computer for that attachment, by selecting "Select file"
- Select "Save File"
- Give a brief description of the file
- Continue the steps if you have additional documentation to added
- Select "Mark as Complete" when all files have been uploaded

| 🖉 Attach File |                                      |             | ×            |
|---------------|--------------------------------------|-------------|--------------|
| 🖉 Attach File | •                                    | Save F      | ile X Cancel |
| Upload File*: |                                      | Select file |              |
| Description*: | Description<br>500 character(s) left |             |              |
|               |                                      |             |              |

#### Submit Claim

After all forms on the Subaward Adjustment have been marked as completed, select "Submit Amendment"

| Amendment Preview Attachments Alert History Map                                                                                                    |              |                                                          |  |  |  |  |  |
|----------------------------------------------------------------------------------------------------|--------------|----------------------------------------------------------|--|--|--|--|--|
| Amendment Details                                                                                                    |              | 🗸 Submit Amendment 🗙 Withdraw 🛱 Copy 🍳 Preview Amendment |  |  |  |  |  |
| For all Budget Adjustment Requests, please provide a full justification of why you are requesting the changes. Please also fill out the Subaward Adjustment Spreadsheet to show the amount of funds you are requesting to move.<br>For all Programmatic Requests, please provide a full justification regarding the requested changes to the grant. Programmatic Changes include all personnel and grant contact changes. |              |                                                          |  |  |  |  |  |
| Amendment is in compliance and is ready for Submission!                                                                                                    |              |                                                          |  |  |  |  |  |
| Component                                                                                                    | Complete?    | Last Edited                                              |  |  |  |  |  |
| General Information                                                                                                    | $\checkmark$ | Oct 18, 2024 9:57 AM - TEST TEST                         |  |  |  |  |  |
| Justification                                                                                                    | $\checkmark$ | Oct 18, 2024 10:03 AM - TEST TEST                        |  |  |  |  |  |
| Budget                                                                                                    | $\checkmark$ | Oct 18, 2024 10:26 AM - TEST TEST                        |  |  |  |  |  |
| Confirmation                                                                                                    | $\checkmark$ | Oct 18, 2024 10:30 AM - TEST TEST                        |  |  |  |  |  |
| Attachments                                                                                                    | $\checkmark$ | Oct 18, 2024 10:35 AM - TEST TEST                        |  |  |  |  |  |

#### Submit Claim cont.

You will receive a pop-up to confirm you want to submit the subaward adjustment, select "Submit" or "Cancel"

| Please confirm                                                                                                    | x  |
|----------------------------------------------------------------------------------------------------|----|
| Please confirm that you wish to submit this document for review. After submission you will not be able to edit this document. |    |
| Cancel Subm                                                                                                    | it |

#### **Status Reports**

E Grant Components The grant forms appear below. Your grant award details are saved Component General Information Contact Information Budget Claims Correspondence Subaward Adjustments Subaward Adjustment Notices Status Reports 🔶 Attachments Subaward Documents - Final Closeout Site Visits Funding Opportunity Application

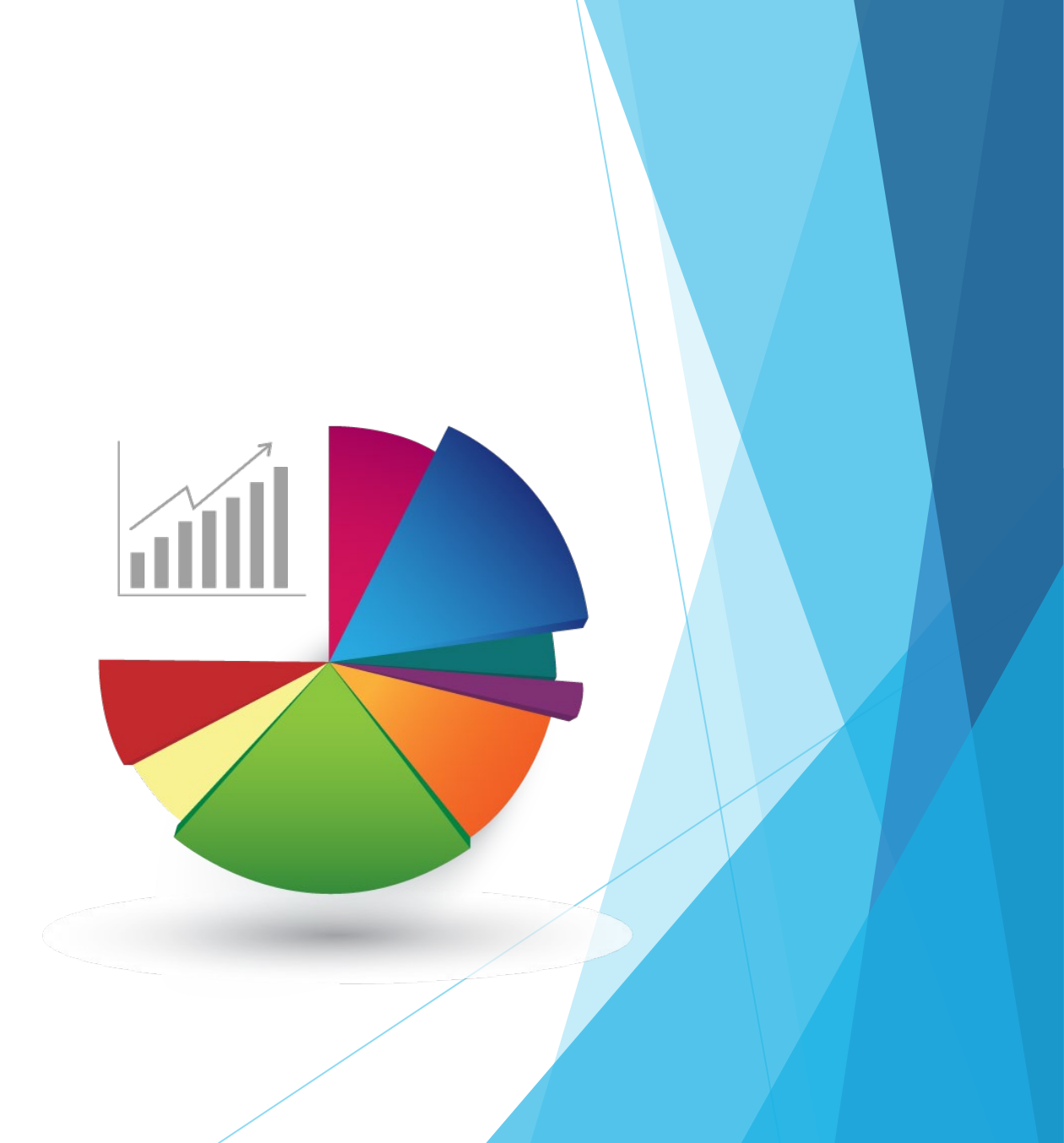

#### Status Reports cont.

- Each Status Reports must be completed through the WebGrants System
- Your agency must submit a Quarterly Status Report
  - Due Dates
    - October 10, 2024 (July 1 September 30, 2024)
    - January 10, 2025 (October 1 December 31, 2024)
    - April 10, 2025 (January 1 March 31, 2025)
    - July 10, 2025 (April 1 June 30, 2025)

#### Status Reports cont.

- To create a Status Report, select "Add Status Report"
- Complete the General Information
- Select "Save Form"

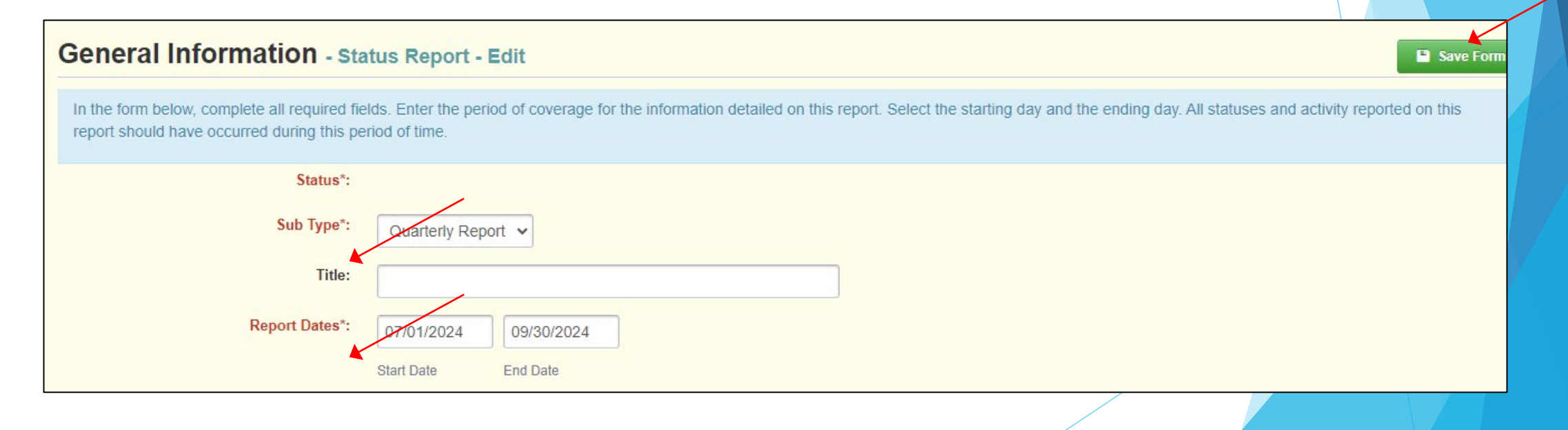

Add Status Report

#### Status Report cont.

Complete the "Drug Task Force" component

| Component           | Complete?    |
|---------------------|--------------|
| General Information | $\checkmark$ |
| Drug Task Force     |              |

Select "Save Form"

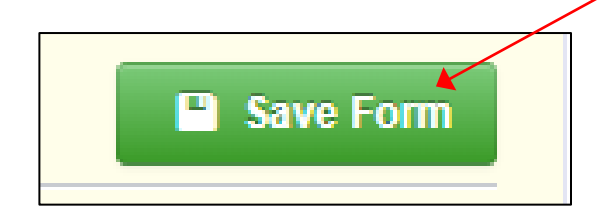

#### Status Reports cont.

- Select "Mark as Complete"
  - NOTE: None of the fields are marked as "required" to allow you to save the form without having each field completed; however, you are asked to enter data in EVERY field prior to submission

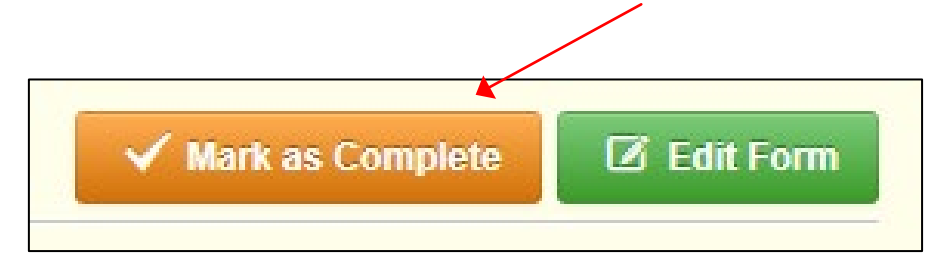

#### Submit Status Reports

Select "Submit Status Report" once all components have been marked as complete

| Status Report Preview Attachments Alert History Map                                                                                                    |                            |                                                                                                    |  |  |
|----------------------------------------------------------------------------------------------------|----------------------------|----------------------------------------------------------------------------------------------------|--|--|
| Status Report Details                                                                                                    |                            | 🗸 Submit Status Report 🗶 Withdraw 🕲 Copy 🍳 Preview Status Report                                              |  |  |
| GENERAL INFORMATION SCREEN:                                                                                                    |                            |                                                                                                    |  |  |
| Status Report Type: select QUARTERLY REPORT.                                                                                                    |                            |                                                                                                    |  |  |
| Report Period: enter the appropriate reporting period -         • Report ID #01: 07/01/2023 - 09/30/2023 - due 10/10/2023 (or upon execution in the second second | ion)<br>gram-specific (DAR | E, Drug Task Force, or Narrative) forms, click on General Information and make sure the status report type is |  |  |
| Status Report is in compliance and is ready for Submission!                                                                                                    |                            |                                                                                                    |  |  |
| Component                                                                                                    | Complete?                  | Last Edited                                                                                                   |  |  |
| General Information                                                                                                    | $\checkmark$               | Oct 18, 2024 10:40 AM - TEST TEST                                                                             |  |  |
| Drug Task Force                                                                                                    | ×                          | Oct 18, 2024 10:42 AM - TEST TEST                                                                             |  |  |

/

#### Submit Status Report cont.

You will receive a pop-up to confirm you want to submit the status report, select "Submit" or "Cancel"

| Please confirm                                                                                                    | x  |
|----------------------------------------------------------------------------------------------------|----|
| Please confirm that you wish to submit this document for review. After submission you will not be able to edit this document. |    |
| Cancel Subm                                                                                                    | it |

#### Monitoring

▶ We will no longer be Site Visiting 100% of subrecpients every year

> You will be notified when your agency is chosen for Site Visit Monitoring

#### Key things to remember

- Monitoring is NOT an audit
- DPS Grants is NOT monitoring to catch error we are monitoring to help correct area of noncompliance to prevent audit findings
- Change to provide technical assistance and answer questions

#### Monitoring cont.

- Why do we have to monitor?
  - 2 CFR 200.328(a) states, "The non-Federal entity is responsible for oversight of the operations of the Federal award supported activities. The non-Federal entity must monitor its activities under federal awards to assure compliance with applicable Federal requirements and performance expectations are being achieved."
  - 2 CFR 200.331(d) states, "all pass-through entities must monitor the activities of the subrecipient as necessary to ensure that the subaward is used for authorized purposes, in compliance with Federal statutes, regulations, and the terms and conditions of the subaward; and that subaward performance goals are achieved."

#### What Documents Guide Monitoring

- 2 CFR part 200, Uniform Administrative Requirements, Cost Principles, and Audit Requirements for Federal Awards
- Applicable State of Missouri statutes and regulations
- DPS Financial and Administrative Guidelines
- DPS Grants Information Bulletins
- FY 2024 DTF Notice of Funding Opportunity
- FY 2024 DTF Certified Assurances
- FY 2024 DTF Subaward Agreement

### **Types of Monitoring**

#### Desk Monitoring

Review which is completed by DPS Grants - telephone and email communication, grant document review, reports and correspondence

#### On-Site Monitoring

Review which is conducted by the DPS Grants at the subrecipient's agency - policy review, property records, etc.

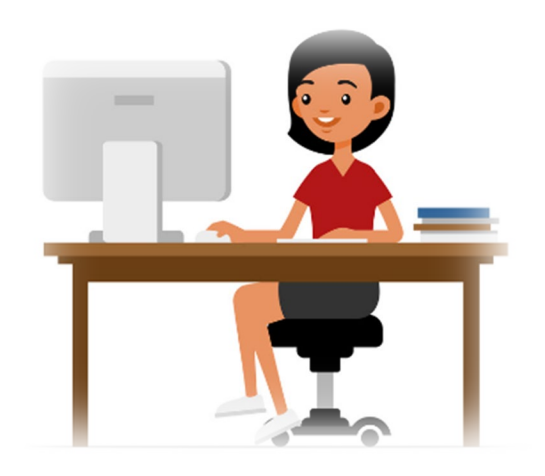

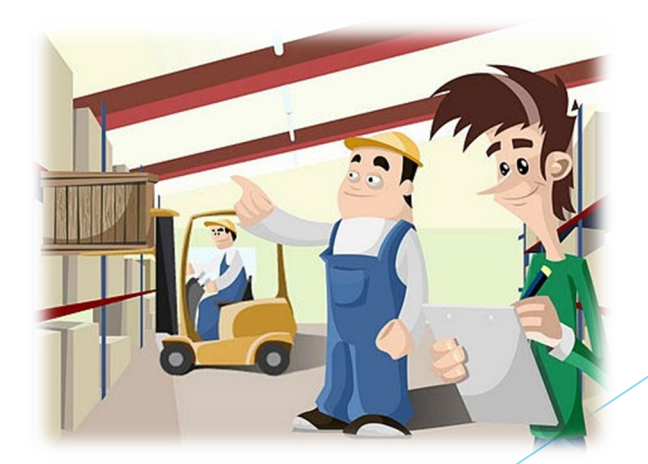

#### What to Expect During Monitoring

▶ The DPS Grants is required to monitor the following, as applicable

- LEA Statutory Requirements
- Equipment (inventory control, tags/labels)
- Polices and Procedures
- Project Implementation
- Federal Civil Rights Compliance
- State Civil Rights Compliance

#### What to Expect During Monitoring - LEA Statutory Requirements

- Section 590.650 RSMo Vehicle Stops Reporting
  - DPS will verify with the Attorney General's Officer
- Section 590.700 RSMo Recording of Custodial Interrogations
  - Must present DPS with a copy of the written policy
- Section 43.544 RSMo Forwarding Intoxication-Related Offences
  - Must present DPS with a copy of the written policy
- Section 590.1265 RSMo Police Use of Force Transparent Act of 2021
  - DPS will receive the report form MO Hwy Patrol
- Section 43.505 RSMo National Incident-Based Reporting System (NIBRS) formerly Uniform Crime Reporting (UCR)
  - DPS will receive the report form MO Hwy Patrol

#### What to Expect During Monitoring -Programmatic

- Project Implementation
- Personnel/Standard Operating Procedures Manual, if applicable
- Equipment inventory control list, if applicable
  - Tags/label on equipment
  - The Equipment Inventory component within your Claim will be used as an inventory control list

| Component             |  |
|-----------------------|--|
| General Information   |  |
| Detail of Expenditure |  |
| Program Income        |  |
| Equipment Inventory   |  |
| Other Attachments     |  |
|                       |  |

#### What to Expect During Monitoring -Financial

- Local procurement/purchasing policy, if applicable
- Bid/quote records, if applicable
- Sole source letters, if applicable

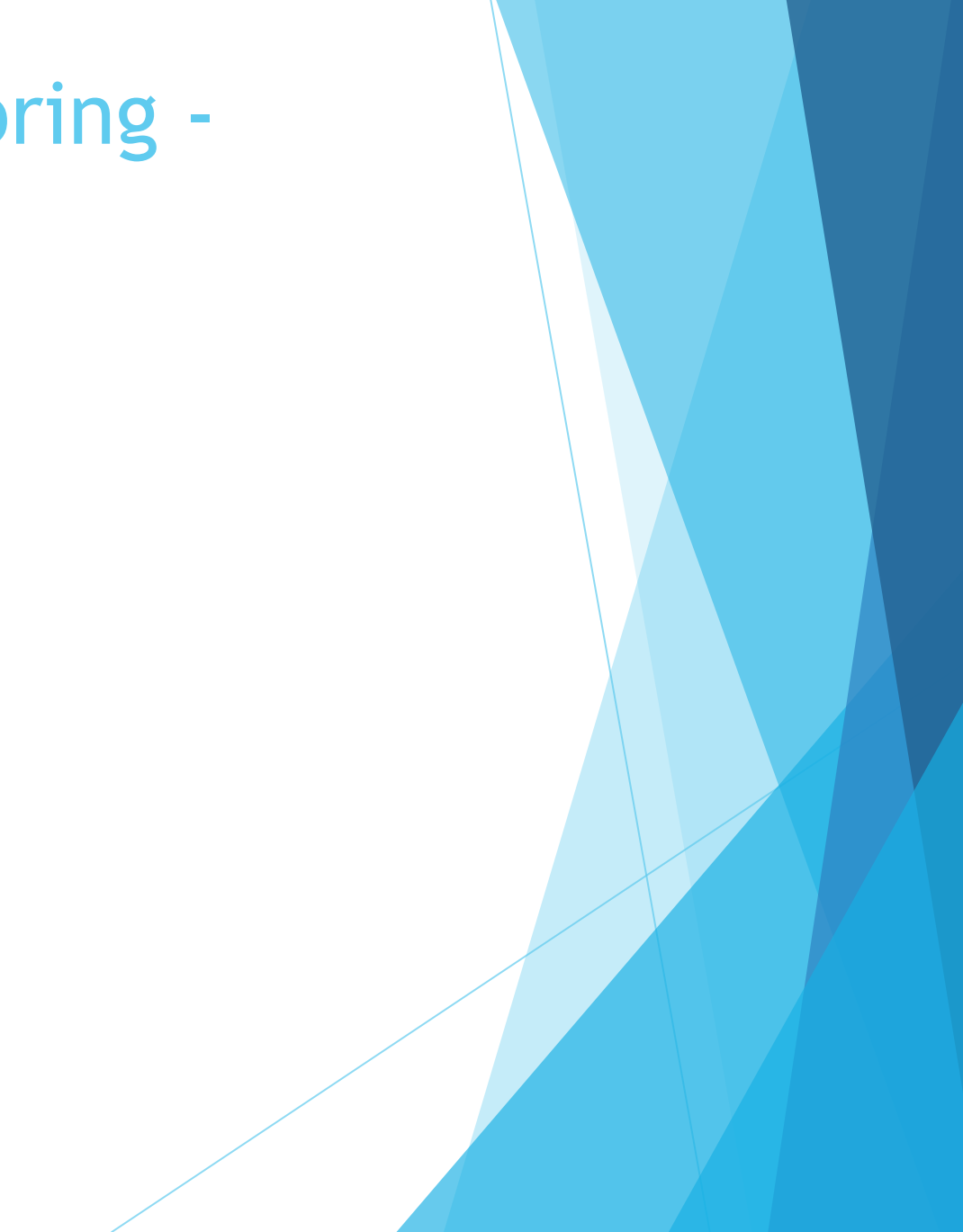

### What to Expect During Monitoring -Federal and State Civil Rights

- EEO Plan even if your agency is not chosen for monitoring this report needs to completed EVERY year
- Non-Discrimination Policies and Procedures
- Access to Limited English Proficiency (LEP) services
- Civil Rights Training
- Subrecipients are required by federal and state law to display labor poster regarding these statues, which can be found at: <u>https://labor.mo.gov/posters</u>

# Common Areas of Non-Compliance and Recommendations

- LEA Statutory Requirements
  - Missing report submissions
  - Missing copies of written policies
- Equipment
  - Missing equipment inventory information
  - Equipment items missing tags/labels
  - Usage logs not containing all required information
## Common Areas of Non-Compliance and Recommendations cont.

- Federal Civil Rights
  - Missing policies
  - EEO Plan not complete
  - EEO Certification Form not complete
- State Civil Rights
  - No display of labor posters

## Pass-Through Entity Monitoring Requirements

- > As a pass-through entity, you are also required to monitor each subrecipient
- Forward the monitoring report to DPS Grants through the Correspondence component of WebGrants

## Contact

For assistance, please contact your Grant Specialist

Amelia Jaegers - Lead Grant Specialist

Amelia.Jaegers@dps.mo.gov

(573) 522-4094

Michelle Branson - Grant Program
Supervisor

Michelle.Branson@dps.mo.gov

(573) 526-9014

Joni McCarter - Grant Program Manager

Joni.McCarter@dps.mo.gov

(573) 526-9020